### **SMART Digital S - DDA**

bis zu 30 l/h

Installations- und Bedienungsanleitung

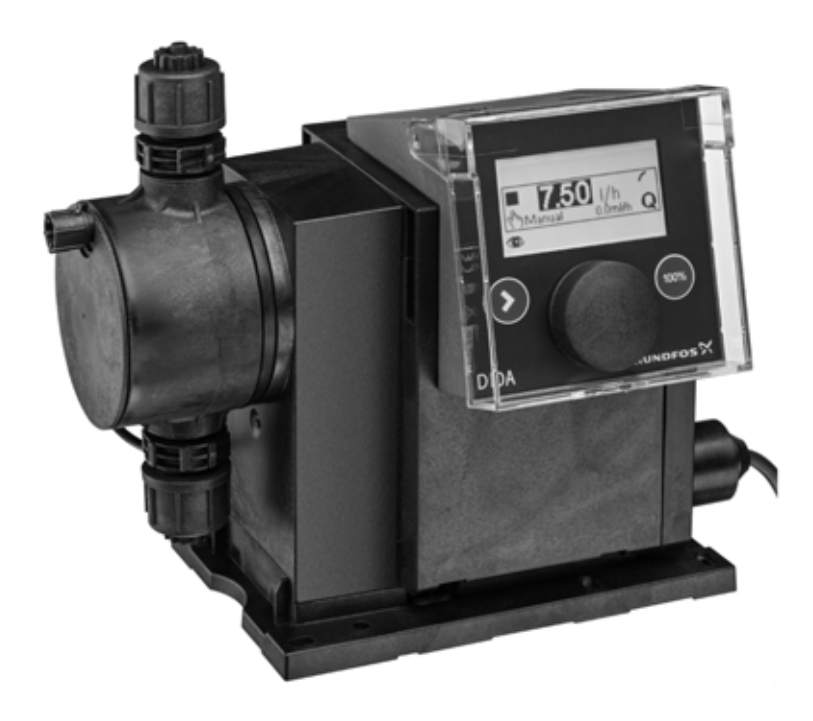

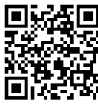

Weitere Sprachen

http://net.grundfos.com/qr/i/95724708

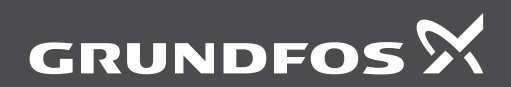

be think innovate Übersetzung der englischen Originalversion

### INHALT

|                   |                                                   | Seite    |
|-------------------|---------------------------------------------------|----------|
| 1.                | Sicherheitshinweise                               | 3        |
| 1.1               | In dieser Anleitung verwendete Symbole            | 3        |
| 1.2               | Personalqualifikation und -schulung               | 3        |
| 1.3               | Sicherheitshinweise für den<br>Betreiber/Benutzer | 3        |
| 1.4               | Anlagensicherheit bei<br>Dosiernumpenausfall      | з        |
| 1.5               | Chemikaliendosierung                              | 4        |
| 1.6               | Beschädigte Membran                               | 4        |
| 2.                | allgemeine Informationen                          | 5        |
| 21                | Verwenden                                         | 5        |
| 2.2               | Falsche Betriebsmethoden                          | 5        |
| 23                | Symbole auf der Pumpe                             | 6        |
| 2.5               | Typenschild                                       | 6        |
| 2.4               | Typenschüssel                                     | 7        |
| 2.5               | Produktübersicht                                  | ,<br>8   |
| 3                 |                                                   | 0        |
| <b>3</b> .        | Technische Daten / Abmessungen                    | 9        |
| 3.1               | Technische Daten                                  | 9        |
| 3.2               | Anwendungen (Cleaning-In-Place)                   |          |
|                   | , inwendungen (eleaning in Flace).                | 11       |
| 3.3               | Maße                                              | 11       |
| 4.                | Montage und Installation                          | 12       |
| 4.1               | Pumpenbaugruppe                                   | 12       |
| 4.1.1 An          | forderungen                                       | 12       |
| 4.1.2 M<br>montie | ontageplatte ausrichten und<br>ren                | 12       |
| 4.1.3 Pu          | impe an der Montageplatte befestigen              | 12       |
| 4.1.4 Kl          | emmenblockposition einstellen                     | 12       |
| 4.2 Hyd           | raulischer Anschluss                              | 13       |
| 4.3 Elek          | trischer Anschluss                                | 14       |
| 5. Inbe           | triebnahme                                        | 16       |
| 5.1 Mer           | nüsprache einstellen                              | 16       |
| 5.2 Entl          | üften der Pumpe                                   | 17       |
| 5.3 Pun           | npenkalibrierung                                  | 17       |
| 6. Bedi           | enung                                             | 19       |
| 6.1 Bed           | ienelemente                                       | 19       |
| 6.2 Anz           | eige und Symbole                                  | 19       |
| 6.2.1 M           | enüführung                                        | 19       |
| 6.2.2 Be          | etriebszustände                                   | 19       |
| 6.2.3 Ru          | hemodus (Energiesparmodus)                        | 19       |
| 6.2.4 UI          | bersicht der Anzeigesymbole                       | 20       |
| 6.3 Hau           | lptmenu<br>tuish                                  | 21       |
| 6.3.1Be           | UTION                                             | 21       |
| 6.3.2LE           |                                                   | 21       |
| 6.3.5Ald          | ariii                                             | 21       |
| 6 / Roth          | riehsarten                                        | ו∠<br>21 |
| 6 4 1U            | adhuch                                            | 22       |
| 6 / 2Im           | nuls                                              | 22       |
| 6.4.3 Ar          | palog 0/4-20 mA                                   | 22       |
| 6.4.4Do           | 24                                                |          |

| 6.4.5E           | 6.4.5Batch-Zeitzyklus               |    |  |  |  |  |
|------------------|-------------------------------------|----|--|--|--|--|
| 6.4.6Wö          | chentlicher Dosierungszeitpunkt.    | 25 |  |  |  |  |
| 6.5              | Analogausgang                       | 26 |  |  |  |  |
| 6.6              | SlowMode                            | 27 |  |  |  |  |
| 6.7              | Durchflusskontrolle                 | 28 |  |  |  |  |
| 6.8              | Drucküberwachung                    | 29 |  |  |  |  |
| 6.8.1            | Druckeinstellbereiche               | 29 |  |  |  |  |
| 6.8.2            | Drucksensorkalibrierung             | 29 |  |  |  |  |
| 6.9 Di           | urchflussmessung                    | 30 |  |  |  |  |
| 6.10             | AutoFlowAdapt                       | 30 |  |  |  |  |
| 6.11             | Automatische Entlüftung.            | 30 |  |  |  |  |
| 6.12             | Schloss                             | 30 |  |  |  |  |
| 6.12.1           | orübergehende Deaktivierung         | 30 |  |  |  |  |
| 6.12.2           | Deaktivierung                       | 30 |  |  |  |  |
| 6.13 A           | nzeigeeinstellungen                 | 31 |  |  |  |  |
| 6.13.1           | Maßeinheiten                        | 31 |  |  |  |  |
| 6.13.2           | Zusätzliche Anzeige                 | 31 |  |  |  |  |
| 6.14             | Ubrzeit+Datum                       | 31 |  |  |  |  |
| 6.15 F           | SUS-Kommunikation                   | 32 |  |  |  |  |
| 6 15 1           | GENIbus-Kommunikation               | 32 |  |  |  |  |
| 6.15.2           | Zulässige Industriebustypen         | 32 |  |  |  |  |
| 6 15 3           | Kommunikation aktivieren            | 32 |  |  |  |  |
| 6.15.4           | Busadressen einstellen              | 32 |  |  |  |  |
| 6.15.5           | Buskommunikationseigenschaften      | 33 |  |  |  |  |
| 6.15.6           | Kommunikation deaktivieren          | 33 |  |  |  |  |
| 6.15.7           | Kommunikationsfehler                | 33 |  |  |  |  |
| 6.16             | Fingänge/Ausgänge                   | 33 |  |  |  |  |
| 6.16.1           | Relaisausgänge                      | 34 |  |  |  |  |
| 6.16.2           | Externer Stopp                      | 34 |  |  |  |  |
| 6.16.3           | SignaleLeer, niedriger FüllstandUnd | 35 |  |  |  |  |
| 6.17             | Grundeinstellungen                  | 35 |  |  |  |  |
| 7 500            | vice                                | 25 |  |  |  |  |
| 7. Jei<br>7.1 De | vice<br>gelmäßige Wartung           | 35 |  |  |  |  |
| 7.1 Ke           |                                     | 25 |  |  |  |  |
| 7.2 10           | nicosystem                          | 36 |  |  |  |  |
| 7.5 50           | nvico durchführon                   | 36 |  |  |  |  |
| 7.4 30           | Dosiorkonfühorsicht                 | 36 |  |  |  |  |
| 7.4.1            | amentage der Membrane und Ventile   | 27 |  |  |  |  |
| 7.4.20           | Membran und Ventile einbauen        | 37 |  |  |  |  |
| 7.5.5            | rvice-System-Reset                  | 37 |  |  |  |  |
| 7.5 SC           | schädigte Membran                   | 38 |  |  |  |  |
| 7.0 00           | Demontage bei Membranschaden        | 38 |  |  |  |  |
| 7.0.1            | Demontage ber membranschaden        | 50 |  |  |  |  |
| 7.6.2            | Dosierflüssigkeit im Pumpengehäuse  | 38 |  |  |  |  |
| 7.7 Re           | paraturen                           | 39 |  |  |  |  |
| 8. Stö           | rungen                              | 39 |  |  |  |  |
| 8.1 St           | örungsliste                         | 40 |  |  |  |  |
| 8.1.1            | Störungen mit Fehlermeldungen       | 40 |  |  |  |  |
| 8.1.2            | Allgemeine Störungen                | 42 |  |  |  |  |
| 9. Ent           | sorgung des Produkts am Ende seiner |    |  |  |  |  |
| Leben            | sdauer                              | 43 |  |  |  |  |

### Warnung

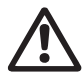

Lesen Sie vor der Installation die Montage- und Bedienungsanleitung. Bei der Installation und beim Betrieb müssen die örtlichen Vorschriften zur Arbeitssicherheit sowie die internen Betriebsvorschriften des Betreibers beachtet werden.

### 1. Sicherheitshinweise

Warnung

Diese Montage- und Betriebsanleitung enthält allgemeine Hinweise, die bei der Montage, dem Betrieb und der Wartung der Pumpe beachtet werden müssen. Sie muss daher vom Montage- und Bedienpersonal gelesen werden und am Montageort jederzeit zugänglich sein.

### 1.1 In diesem Handbuch verwendete Symbole

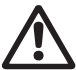

Die Nichtbeachtung dieser Sicherheitshinweise kann zu Verletzungen führen.

Die Nichtbeachtung dieser Anweisungen kann zu Fehlfunktionen oder Schäden am Gerät führen.

Wichtig

Hinweise und Anweisungen, die die Arbeit erleichtern und einen sicheren Betrieb gewährleisten.

### 1.2 Personalqualifikation und -schulung

Das für den Betrieb, die Wartung und die Installation verantwortliche Personal muss über die entsprechende Qualifikation verfügen. Der Betreiber muss Verantwortungsbereiche, Kompetenzen und die Aufsichtspflicht gegenüber dem Personal genau regeln. Gegebenenfalls muss das Personal entsprechend geschult werden.

### Risiken im Zusammenhang mit der Nichteinhaltung von Sicherheitsvorschriften

Die Nichtbeachtung der Sicherheitsvorschriften kann gefährliche Folgen für Personal, Umwelt und die Pumpe selbst haben und kann zum Verlust von Schadensersatzansprüchen führen.

Es kann zu folgenden Risiken führen:

- Personenschäden durch Einwirkung elektrischer, mechanischer und chemischer Einflüsse.
- Umweltbelastungen und Personenschäden durch die Freisetzung schädlicher Substanzen.

### 1.3 Sicherheitshinweise für den Betreiber/Benutzer

Beachten Sie die in dieser Anleitung aufgeführten Sicherheitsvorschriften, die aktuellen nationalen Vorschriften zum Umweltschutz, zur Unfallverhütung und alle internen Arbeits-, Betriebs- und und die Sicherheitsvorschriften für den Bediener.

Die der Pumpe beiliegenden Informationen müssen beachtet werden.

Ausgetretene Gefahrstoffe müssen personen- und umweltschonend entsorgt werden.

Schäden durch elektrischen Strom müssen vermieden werden, siehe Hinweise des Energieversorgungsunternehmens.

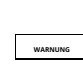

Vor allen Arbeiten an der Pumpe muss die Pumpe in den Betriebszustand "Stopp" versetzt oder von der Stromversorgung getrennt werden. Das System darf nicht unter Druck stehen!

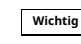

Der Stecker ist eine Trennvorrichtung, die die Pumpe vom Stromnetz trennt.

Es dürfen nur Originalzubehör und -ersatzteile verwendet werden. Bei Verwendung anderer Teile ist die Haftung des Lieferanten für daraus entstehende Schäden ausgeschlossen.

### 1.4 Anlagensicherheit bei Dosierpumpenausfall

Die Dosierpumpe wurde nach dem neuesten Stand der Technik konstruiert, sorgfältig gefertigt und geprüft.

Sollte dennoch eine Störung auftreten, muss die Sicherheit der gesamten Anlage gewährleistet sein. Nutzen Sie hierzu entsprechende Überwachungs- und Steuerungsfunktionen.

> Stellen Sie sicher, dass keine aus der Pumpe oder beschädigten Rohrleitungen austretenden Chemikalien Schäden an der Anlage, den Komponenten und Gebäuden verursachen.

Die Installation von Überwachungsgeräten und Auffangwannen wird empfohlen.

### 1.5 Chemikaliendosierung

### Warnung

Vor dem Wiedereinschalten der Stromversorgung muss die Dosierleitung angeschlossen werden. damit im Dosierkopf befindliche Chemikalien nicht herausspritzen und Personen gefährden können.

Das Dosiermedium steht unter Druck und kann gesundheits- und lebensgefährlich sein. Umfeld.

### Warnung

Beachten Sie beim Umgang mit Chemikalien die geltenden Vorschriften zur

Unfallverhütung am Einsatzort (z. B. Tragen von Schutzkleidung).

Beachten Sie beim Umgang mit Chemikalien die Sicherheitshinweise und lesen Sie die Sicherheitsdatenblätter der Hersteller!

WARNUNG

Ein Entlüftungsschlauch der zB in einen Behälter führt. Die Tropfschale muss an das Entlüftungsventil angeschlossen werden.

Das Dosiermedium muss flüssig sein!

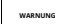

WARNUNG

Gefrier- und Siedepunkt des Dosiermediums beachten!

Die Beständigkeit der mit dem Dosiermedium in Berührung kommenden Bauteile wie Dosierkopf. Ventilkugel, Dichtungen und Rohrleitungen ist abhängig vom Medium, der Mediumtemperatur und dem Betriebsdruck.

Stellen Sie sicher, dass die mit dem Dosiermedium in Berührung kommenden Bauteile unter den Betriebsbedingungen beständig gegenüber dem Dosiermedium sind, siehe Datenheft!

Bei Fragen zur Materialbeständigkeit und Eignung der Pumpe für ein bestimmtes Dosiermedium wenden Sie sich bitte an Grundfos.

### 1.6 Beschädigte Membran

Bei einer Undichtigkeit oder einem Riss in der Pumpenmembran tritt das Dosiermedium durch die Öffnung aus (Abb.41, Hälfte. 11) im Pumpendosierkopf. Folgen Sie dem Abschnitt 7.6 Beschädigte Membran.

### Warnung

Wenn Dosierflüssigkeit in das Pumpengehäuse gelangt ist. besteht Explosionsgefahr!

Beim Betrieb mit beschädigter Membran besteht die Gefahr, dass Dosierflüssigkeit in das Pumpengehäuse gelangt.

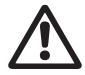

Bei einem Membranbruch die Pumpe sofort von der Stromquelle trennen!

Stellen Sie sicher, dass die Pumpe nicht unbeabsichtigt gestartet werden kann!

Entfernen Sie den Dosierkopf, ohne die Pumpe an die Stromversorgung anzuschließen und stellen Sie sicher, dass keine Dosierflüssigkeit in das Pumpengehäuse gelangt ist. Gehen Sie vor wie im Abschnitt 7.6.1 Demontage bei Membranschaden.

### Um Gefahren durch eine gerissene Membran zu vermeiden, beachten Sie Folgendes:

- Führen Sie regelmäßige Wartungsarbeiten durch. Siehe Abschnitt 7.1 Regelmäßige Wartung.
- Betreiben Sie die Pumpe niemals mit einem verstopften oder verschmutzten Abflussloch.
  - Wenn die Ablauföffnung verstopft oder verschmutzt ist, gehen Sie wie im Abschnitt beschrieben vor 7.6.1 Demontage bei Membranschaden.
- Schließen Sie niemals einen Schlauch an die Abflussöffnung an. Ist an der Ablassöffnung ein Schlauch angeschlossen, ist eine Erkennung austretender Dosierflüssigkeit nicht möglich.
- Treffen Sie geeignete Maßnahmen, um Verletzungen und Sachschäden durch austretende Dosierflüssigkeit zu vermeiden.
- Betreiben Sie die Pumpe niemals mit beschädigten oder losen Dosierkopfschrauben.

## Slowakisch (SK)

### 2. Allgemeine Informationen

![](_page_4_Picture_2.jpeg)

Die Dosierpumpe DDA ist eine selbstansaugende Membranpumpe. Es besteht aus einem Gehäuse mit Schrittmotor.

Elektromotor, Dosierkopf mit Membran, Ventile und Klemmenblock.

Hervorragende Dosiereigenschaften der Pumpe:

- Optimale Saugleistung auch bei entgasten Medien im Dauerbetrieb mit vollem Saughub.
- Kontinuierliche Dosierung, das Medium wird unabhängig vom aktuellen Dosierstrom mit kurzen Saughüben angesaugt und dosiert mit dem längstmöglichen Dosierhub.

### 2.1 Verwendung

Die Pumpe ist geeignet für flüssige, nicht abrasive, nicht brennbare und nicht explosive Medien gemäß den Anweisungen in dieser Montage- und Bedienungsanleitung.

### Anwendungsgebiete

- Trinkwasseraufbereitung
- Abwasserbehandlung
- Schwimmbadwasseraufbereitung
- Wasseraufbereitung für Heizungen
- CIP (Cleaning-In-Place) Reinigung vor Ort. Studieren Sie den Abschnitt 3.2 Technische Daten für CIP-Anwendungen (Cleaning-In-Place).
- Kühlwasseraufbereitung
- Aufbereitung von Prozesswässern für die industrielle Nutzung
- Pflanzen gießen
- Chemische Industrie
- · Ultrafiltrations- und Umkehrosmoseprozesse
- Bewässerung
- Papier- und Zellstoffindustrie
- · Lebensmittel- und Getränkeindustrie

### 2.2 Falsche Betriebsmethoden

Die Betriebssicherheit der Pumpe ist nur bei bestimmungsgemäßem Einsatz gewährleistet.*2.1 Verwendung.* 

### Warnung

![](_page_4_Picture_27.jpeg)

Jede andere Verwendung oder der Betrieb der Pumpen unter nicht zugelassenen Umgebungsbzw. Betriebsbedingungen gilt als nicht bestimmungsgemäß und ist nicht zulässig. Grundfos haftet nicht für Schäden, die durch unsachgemäße Handhabung entstehen.

![](_page_4_Picture_29.jpeg)

### Warnung

Die Pumpe ist NICHT für den Betrieb in Bereichen mit potenziell Explosionsgefahr!

### Warnung

![](_page_4_Picture_33.jpeg)

Bei Außenmontage ist eine Sonnenblende erforderlich!

### Häufiges Trennen von der

Netzspannungsquelle, z. B. über Relais, kann zu Schäden an der Steuerelektronik oder zum Ausfall der Pumpe führen. Auch kann es durch interne Anlaufvorgänge zu einer Reduzierung der Dosiergenauigkeit kommen.

WARNUNG

Betreiben Sie die Pumpe nicht über die Netzspannung zu Dosierzwecken!

Verwenden Sie nur die "Externer Stopp" zum Starten und Stoppen der Pumpe!

### 2.3 Symbole auf der Pumpe

| Symbol              | Beschreibung                                                                                                    |
|---------------------|----------------------------------------------------------------------------------------------------|
| $\underline{\land}$ | Hinweis auf einen allgemein gefährlichen Ort.                                                                                                    |
|                     | Im Notfall vor allen Arbeiten oder Reparaturen den Netzstecker ziehen!                                                                                               |
|                     | Das Gerät entspricht der elektrischen Schutzklasse II.                                                                                                    |
|                     | Entlüftungsschlauchanschluss am Dosierkopf. Bei nicht korrekt angeschlossenem<br>Entlüftungsschlauch besteht Gefahr durch mögliches Austreten von Dosierflüssigkeit! |

### 2.4 Typenschild

![](_page_5_Figure_3.jpeg)

Abb. 1 Typenschild

| Pos. | Beschreibung           | Pos. | Beschreibung                       |
|------|------------------------|------|------------------------------------|
| 1    | Typenbezeichnung       | 6    | Deckungsklasse                     |
| 2    | Stromspannung          | 7    | Prüfzeichen, CE-Kennzeichnung etc. |
| 3    | Frequenz               | 8    | Ursprungsland                      |
| 4    | Stromverbrauch Energie | 9    | Max. Betriebsdruck                 |
| 5    | Max. Dosierstrom       | 10   | Modell                             |

### 2.5 Typenschlüssel

Der Typenschlüssel dient zur Identifizierung der richtigen Pumpe und nicht zu Konfigurationszwecken.

| Code                              | Beispiel                                                                                                    | DDA 7,5- 16 AR- PP/ V/ C- F- 3 1 U2U2 FG |
|-----------------------------------|----------------------------------------------------------------------------------------------------|------------------------------------------|
|                                   | Pumpentyp                                                                                                    | <u> </u>                                 |
|                                   | Max. Durchflussrate [l/h]                                                                                                    |                                          |
|                                   | Max. Druck [bar]                                                                                                    |                                          |
| AR<br>FC<br>FCM                   | <b>Regulierungsvariante</b><br>Standard<br>AR mit FlowControl (Durchflussregelung) FC<br>mit integriertem Durchflussmesser                                                                                                    |                                          |
| PP<br>PVC<br>PV<br>SS             | <b>Dosierkopfmaterial</b><br>Polypropylen<br>PVC (Polyvinylchlorid) (nur bis 10 bar)<br>PVDF (Polyvinyldifluorid)<br>Edelstahl DIN 1.4401                                                                                                  |                                          |
| E<br>In<br>U                      | <b>Dichtungsmaterial</b><br>EPDM<br>FKM<br>PTFE                                                                                                    |                                          |
| C<br>SS                           | <b>Ventilkugelmaterial</b><br>Keramik<br>Edelstahl DIN 1.4401                                                                                                    |                                          |
| F                                 | <b>Klemmenblockposition</b><br>Frontmontage (kann auf rechts oder links umg                                                                                                    | mgestellt werden)                        |
| 3                                 | stromspannung<br>1 x 100–240 V, 50/60 Hz                                                                                                    |                                          |
| 1<br>2                            | <b>Ventiltyp</b><br>Standard<br>Federbelastet (HV-Version)                                                                                                    |                                          |
| U2U2<br>U7U7<br>AA<br>VV<br>XX    | Saug-/Druckseitenanschluss Schlauch, 4/6<br>mm, 6/9 mm, 6/12 mm, 9/12 mm Schlauch<br>0,17" x 1/4"; 1/4" x 3/8"; 3/8" x 1/2"<br>Mit Rp 1/4 Gewinde, Innengewinde (Edelstahl)<br>Gewinde, Innengewinde (Edelstahl) Ohne Ansch<br>Einbausatz* | ;<br>hl) Mit 1/4 NPT<br>nschluss         |
| I001<br>I002<br>I003<br>I004      | Schlauch, 4/6 mm (bis 7,5 l/h, 13 bar)<br>Schlauch, 9/12 mm (bis 60 l/h, 9 bar)<br>Schlauch, 0,17" x 1/4" (bis 7,5 l/h, 13 bar)<br>Schlauch, 3/8" x 1/2" (bis 60 l/h, 10 bar)                                                              |                                          |
| F<br>B<br>G<br>ICH<br>E<br>J<br>L | Netzstecker<br>EU<br>USA, Kanada<br><sup>vuerrigez Komytein</sup><br>Australien, Neuseeland, Taiwan,<br>Schweiz<br>Japan<br>Argentinien                                                                                                    |                                          |
| G                                 | <b>Design</b><br>Grundfos                                                                                                    |                                          |

\* Inklusive: 2 Pumpenanschlüsse, Fußventil, Impfeinheit, 6 m PE-Druckschlauch, 2 m PVC-Saugschlauch, 2 m PVC-Entlüftungsschlauch (4/6 mm)

### 2.6 Produktübersicht

![](_page_7_Figure_1.jpeg)

### Abb. 2 Vorderansicht der Pumpe

![](_page_7_Figure_3.jpeg)

Abb. 3 Rückansicht der Pumpe

### 3. Technische Daten / Abmessungen

### 3.1 Technische Daten

| . Technische<br>.1 Technisch | Daten / Abmessungen<br>e Daten                                                           |                                                                                                    |                   |        |        |        |
|------------------------------|------------------------------------------------------------------------------------------|----------------------------------------------------------------------------------------------------|-------------------|--------|--------|--------|
| Daten                        |                                                                                          |                                                                                                    | 7,5-16            | 12-10  | 17-7   | 30-4   |
|                              | Einstellbereich                                                                          | [1:X]                                                                                                    | 3000              | 1000   | 1000   | 1000   |
|                              | Max Designation                                                                          | [l/h]                                                                                                    | 7,5               | 12,0   | 17,0   | 30,0   |
|                              | Max. Dosierieistung                                                                      | [gph]                                                                                                    | 2.0               | 3.1    | 4.5    | 8,0    |
|                              | Max. Dosiermenge im SlowMode 50%                                                         | [l/h]                                                                                                    | 3,75              | 6.00   | 8,50   | 15.00  |
|                              |                                                                                          | [gph]                                                                                                    | 1,00              | 1,55   | 2,25   | 4,00   |
|                              | Max. Dosiermenge im SlowMode 25%                                                         | [l/h]                                                                                                    | 1,88              | 3,00   | 4,25   | 7,50   |
|                              |                                                                                          | [I/h]       1,88       3,00         [gph]       0,50       0,78         [I/h]       0,0025       0,0120         [gph]       0,0007       0,0031         [Bar]       16       10         [Hunde]       230       150         [Striche/<br>min]       190       155         [ml]       0,74       1,45                                                                                                    |                   |        | 1.13   | 2,00   |
|                              | Mindost Decierleistung                                                                   | [l/h]                                                                                                    | 0,0025            | 0,0120 | 0,0170 | 0,0300 |
|                              |                                                                                          | 7,5-16         12-10         17           [1:X]         3000         1000         10           [1/h]         7,5         12,0         17           [gph]         2.0         3.1         4           de 50%         [1/h]         3,75         6.00         8,           [gph]         1,00         1,55         2,           de 25%         [1/h]         1,88         3,00         4,           [gph]         0,50         0,78         1.           [I/h]         0,8025         0,0120         0,00           [gph]         0,0007         0,0031         0,00           [gph]         0,0007         0,0031         0,00           [Bar]         16         10         10           [Pturde]         230         150         10           [Striche/<br>min]         190         155         20           [min]         0,74         1,45         1,           [Striche/<br>min]         190         155         20           [min]         0,74         1,45         1,           [Striche/<br>min]         [M]         2         3         3           it Nassventilen         [M] </td <td>0,0045</td> <td>0,0080</td> |                   |        | 0,0045 | 0,0080 |
|                              | Max Betriebsdrucks                                                                       | [Bar]                                                                                                    | 16                | 10     | 7      | 4      |
|                              |                                                                                          | [Hunde]                                                                                                    | 230               | 150    | 100    | 60     |
|                              | Max. Schlagfrequenzı)                                                                    | [Striche/<br>min]                                                                                                    | 190               | 155    | 205    | 180    |
|                              | Verschiebung                                                                             | [ml]                                                                                                    | 0,74              | 1,45   | 1,55   | 3.10   |
|                              | Genauigkeit der Dosiskonsistenz                                                          | [%]                                                                                                    |                   | ± 1    |        |        |
|                              | Max. Saughöhe im Betrieb2)                                                               | [M]                                                                                                    |                   |        | 6      |        |
| //echanisch                  | Max. Saughöhe beim Fluten mit Nassventilen<br>2)                                         | [M]                                                                                                    | 2                 | 3      | 3      | 2      |
| Jaten                        | Mindest. Druckdifferenz zwischen<br>Saug- und Druckseite                                 | [Bar]                                                                                                    | 1 (FC und FCM: 2) |        |        |        |
|                              | Max. Eingangsdruck, Saugseite                                                            | [Bar]                                                                                                    | 2                 |        |        |        |
|                              | Max. Viskosität im SlowMode 25% bei<br>Verwendung von Federventilen3)                    | [mPas]<br>(= cP)                                                                                                    | 2500              | 2500   | 2000   | 1500   |
|                              | Max. Viskosität im SlowMode 50% bei<br>Verwendung von Federventilen3)                    | [mPas]<br>(= cP)                                                                                                    | 1800              | 1300   | 1300   | 600    |
|                              | Max. Viskosität ohne SlowMode bei<br>Verwendung von Federventilen3)                      | [mPas]<br>(= cP)                                                                                                    | 600               | 500    | 500    | 200    |
|                              | Max. Viskosität ohne Einsatz von<br>Federventilen₃)                                      | [mPas]<br>(= cP)                                                                                                    | 50                | 300    | 300    | 150    |
|                              | Mindest. Innendurchmesser des Schlauches/<br>Rohres auf der Saug-/Druckseite2), 4)       | [mm]                                                                                                    | 4                 | 6      | 6      | 9      |
|                              | Mindest. Innendurchmesser des Schlauchs/<br>Rohrs auf der Druckseite (hohe Viskosität)4) | [mm]                                                                                                    |                   | !      | 9      |        |
|                              | Min./Max. Flüssigkeitstemperatur                                                         | [°C]                                                                                                    |                   | - 10   | )/45   |        |
|                              | Min./Max. Umgebungstemperatur                                                            | [°C]                                                                                                    |                   | 0/     | 45     |        |
|                              | Min./Max. Lagertemperatur                                                                | [°C]                                                                                                    |                   | - 20   | )/70   |        |
|                              | Max. relative Luftfeuchtigkeit (nicht kondensierend)                                     | [%]                                                                                                    |                   | ç      | 6      |        |
|                              | Max. Höhe                                                                                | [M]                                                                                                    |                   | 20     | 000    |        |

| Daten                                                                                                    |                                                          |           | 7,5-16 12-10 17-7                                                                                  |                           |                   |     |
|----------------------------------------------------------------------------------------------------|----------------------------------------------------------|-----------|----------------------------------------------------------------------------------------------------|---------------------------|-------------------|-----|
|                                                                                                    | Stromspannung                                            | [V]       | 100-                                                                                               | 240 V, -10<br>50/6        | 0 %/+10 %<br>0 Hz | ,   |
|                                                                                                    | Länge des Netzkabels                                     | [M]       |                                                                                                    | 1                         | ,5                |     |
| Daten         Stromparrung         Länge des Netzkabels         Max. Stoßstrom für 2 ms (         Max. Stoßstrom für 2 ms (         Max. Stoßstrom für 2 ms (         Max. Stoßstrom für 2 ms (         Max. Stoßstrom für 2 ms (         Max. Energieverbrauch P1         Deckungsklasse         Elektrische Sicherheitsklast         Verschmutzungsgrad         Max. Pegeleingangslast         Max. Impulseingangslast         Max. Impulseingangslast         Max. Pulsfrequenz         Widerstand am 0/4-20 mA         Genauigkeit des analoger         Eingang         Mindest. analoge Eingangsa         Max. Ohmsche Belastung für         Max. Ausgangsspannung fü         Analogausgangswiderstat         Signal         Max. Ausgangsspannung fü         Max. Ausgangsspannung fü         Max. Ausgangsspannung fü         Mindest. analoge Ausgang         Gewicht (PVC, PP, PVDF)         Gewicht (Edelstahl)         Membrandurchmesser         Ebene<br>akustisch<br>Druck       Max. Schalldruckpegel         Zulassungen       Max. Schalldruckpegel | Max. Stoßstrom für 2 ms (100 V)                          | [A]       |                                                                                                    | 5                         | 3                 |     |
| Elektrisch                                                                                                    | Max. Stoßstrom für 2 ms (230 V)                          | [A]       |                                                                                                    | 2                         | 5                 |     |
| Daten                                                                                                    | Max. Energieverbrauch P1                                 | [W]       |                                                                                                    | 24                        | <b>1</b> 5)       |     |
|                                                                                                    | Deckungsklasse                                           |           |                                                                                                    | IP65, Ne                  | ema 4X            |     |
|                                                                                                    | Elektrische Sicherheitsklasse                            |           |                                                                                                    | ]                         | Ι                 |     |
|                                                                                                    | Verschmutzungsgrad                                       |           |                                                                                                    | :                         | 2                 |     |
|                                                                                                    | Max. Pegeleingangslast                                   |           |                                                                                                    | 12 V,                     | 5 mA              |     |
| <b>Signal</b><br>Eingang                                                                                                    | Max. Impulseingangslast                                  |           | 12 V, 5 mA                                                                                         |                           |                   |     |
|                                                                                                    | Maximale Belastung für EingangExterner<br>Stopp          |           | 12 V, 5 mA                                                                                         |                           |                   |     |
|                                                                                                    | Mindest. Impulslänge                                     | [MS]      | 5                                                                                                  |                           |                   |     |
|                                                                                                    | Max. Pulsfrequenz                                        | [Hz]      | 100                                                                                                |                           |                   |     |
| Lingung                                                                                                    | Widerstand am 0/4-20 mA Analogeingang                    | [Ω]       | ] 15                                                                                               |                           |                   |     |
| Elektrisch<br>Daten<br>Signal<br>Eingang<br>Ausgabe<br>Signal<br>Gewicht/<br>Größe<br>Ebene<br>akustisch<br>Druck                                                                                                    | Genauigkeit des analogen<br>Eingangs (voller Skalenwert) | [%]       | ± 1,5                                                                                              |                           |                   |     |
|                                                                                                    | Mindest. analoge Eingangsauflösung                       | [mA]      | 0,05                                                                                               |                           |                   |     |
|                                                                                                    | Max. Widerstand im Pegel-/Impulskreis                    | [Ω]       |                                                                                                    | 10                        | 00                |     |
|                                                                                                    | Max. ohmsche Belastung des Relaisausgangs                | [A]       |                                                                                                    | 0                         | ,5                |     |
|                                                                                                    | Max. Ausgangsspannung für Relais/Analog                  | [V]       |                                                                                                    | 30 V DC/                  | '30 V AC          |     |
| Ausgabe                                                                                                    | Analogausgangswiderstand bei 0/4-20 mA                   | [Ω]       |                                                                                                    | 50                        | 00                |     |
| Signal                                                                                                    | Genauigkeit des Analogausgangs<br>(Vollausschlagwert)    | [%]       |                                                                                                    | ± 1                       | ,5                |     |
|                                                                                                    | Mindest. analoge Ausgangsauflösung                       | [mA]      |                                                                                                    | 0,                        | 02                |     |
|                                                                                                    | Gewicht (PVC, PP, PVDF)                                  | [kg]      | 2.4                                                                                                | 2                         | .4                | 2.6 |
| Gewicht/<br>Größe                                                                                                    | Gewicht (Edelstahl)                                      | [kg]      | 3.2                                                                                                | 3                         | .2                | 4.0 |
|                                                                                                    | Membrandurchmesser                                       | [mm]      | 44                                                                                                 | 5                         | 0                 | 74  |
| Ebene<br>akustisch<br><sup>Druck</sup>                                                                                                    | Max. Schalldruckpegel                                    | [dB(A)]   |                                                                                                    | <u>44   50   74</u><br>60 |                   |     |
| Zulassungen                                                                                                    |                                                          | CE, CB, C | 300       ± 1,5       0,02       2.4     2.4       2.3.2     4.0       44     50       74       60 |                           |                   | 1   |

1)Die maximale Hubfrequenz variiert je nach Kalibrierung

2)Daten basieren auf Messungen mit Wasser

3)Maximale Saughöhe: 1 m, Dosiermenge reduziert (ca. 30%)

4)Saugleitungslänge: 1,5 m, Druckleitungslänge: 10 m (bei max. Viskosität)

5)Mit E-Box-Modul

6)PVC (Polyvinylchlorid), nur bis 10 bar

## Slowakisch (SK)

### 3.2 Technische Daten für CIP-Anwendungen (Cleaning-In-Place).

Kurzzeitige Temperaturgrenzen für max. Maximal 40 Minuten. Betriebsdruck 2 bar:

| Max. Flüssigkeitstemperatur für Dosierkopfmaterial PVDF       | [°C] | 85  |
|---------------------------------------------------------------|------|-----|
| Max. Flüssigkeitstemperatur für Dosierkopf Material Edelstahl | [°C] | 120 |

Dosierkopfmaterial Polyvinylchlorid (PVC) darf nicht in CIP-Anwendungen verwendet werden.

### 3.3 Abmessungen

![](_page_10_Figure_6.jpeg)

Abb. 4 Maßskizze

| Pumpentyp      | A [mm] | A1 [mm] | B [mm] | C [mm] | D [mm] |
|----------------|--------|---------|--------|--------|--------|
| DDA 7.5-16     | 280    | 251     | 196    | 46,5   | 24     |
| DDA 12-10/17-7 | 280    | 251     | 200,5  | 39,5   | 24     |
| DDA 30-4       | 295    | 267     | 204,5  | 35,5   | 38,5   |

### 4. Montage und Installation

Zur Verwendung in Australien:

Die Installation dieses Produkts muss AS/ wichtig NZS3500 entsprechen! Nummer des Eignungszertifikats: CS9431 RCM-Nummer: N20683

### 4.1 Pumpeninstallation

### Warnung

Installieren Sie die Pumpe so, dass die Steckdose während des Betriebs für den Bediener leicht zugänglich ist! Dadurch kann der Betreiber im Notfall die Pumpe schnell vom Stromnetz trennen!

Die Pumpe wird mit einer Montageplatte geliefert. Die Montageplatte kann in vertikaler Position platziert werden, z. B. an der Wand oder in horizontaler Position zB. auf dem Tank. Mit wenigen Handgriffen lässt sich die Pumpe über den Rastmechanismus sicher auf der Montageplatte befestigen.

Zur Wartung lässt sich die Pumpe einfach von der Montageplatte abnehmen.

### 4.1.1 Anforderungen

• Die Montagefläche muss stabil und vibrationsfrei sein.

• Die Dosierung muss senkrecht nach oben erfolgen.

### 4.1.2 Montageplatte ausrichten und montieren

- Vertikale InstallationDie Rastmechanik der Montageplatte muss oben sein.
- Horizontale InstallationHinweis: Die Rastmechanik der Montageplatte muss gegenüber dem Dosierkopf liegen.
- Die Montageplatte kann als Bohrschablone verwendet werden, siehe Abb.4für Bohrlochabstände.

![](_page_11_Picture_15.jpeg)

Abb. 5 Suchen Sie die Montageplatte

![](_page_11_Picture_17.jpeg)

### Warnung

Achten Sie darauf, dass bei der Installation keine Kabel oder Rohre beschädigt werden!

- 1. Markieren Sie die Bohrstellen.
- 2. Bohren Sie die Löcher.
- 3. Befestigen Sie die Montageplatte mit vier Schrauben Ø 5 mm an der Wand, an der Konsole oder am Tank.

### 4.1.3 Pumpe an der Montageplatte befestigen

1. Setzen Sie die Pumpe an die Klemmen der Montageplatte und schieben Sie sie mit leichtem Druck, bis sie einrastet.

![](_page_11_Picture_25.jpeg)

Abb. 6 Pumpeninstallation

### 4.1.4 Klemmenblockposition einstellen

Bei Lieferung ist der Klemmenblock an der Vorderseite der Pumpe angebracht. Es ist um 90° drehbar, sodass der Benutzer die Pumpe wahlweise von der rechten oder linken Seite aus steuern kann.

![](_page_11_Picture_29.jpeg)

Nur bei fachgerechter Montage des Klemmkastens ist die Gewährleistung der Schutzart (IP65/Nema 4X) und des Berührungsschutzes möglich!

Die Pumpe muss vom Stromnetz getrennt werden!

- 1. Entfernen Sie vorsichtig mit einem dünnen Schraubendreher
  - die beiden Schutzkappen am Klemmenblock.
- 2. Lösen Sie die Schrauben.
- Den Klemmenblock vorsichtig vom Pumpengehäuse abheben, sodass nur eine leichte Spannung auf dem Flachkabel entsteht.
- 4. Drehen Sie die Steuerbox um 90° und befestigen Sie sie wieder.
  - Stellen Sie sicher, dass der O-Ring fest sitzt.
- 5. Ziehen Sie die Schrauben vorsichtig fest und bringen Sie die Schutzkappen an.

![](_page_11_Picture_39.jpeg)

Abb. 7 Einrichtung der Steuerbox

TM04 1182 3117

### 4.2 Hydraulischer Anschluss

![](_page_12_Picture_1.jpeg)

### Warnung

Verätzungsgefahr!

Bei Arbeiten am Dosierkopf, den Anschlüssen und Leitungen Schutzkleidung (Handschuhe und Schutzbrille) tragen!

### Der Dosierkopf kann nach der Prüfung im Werk Wasser enthalten!

![](_page_12_Picture_6.jpeg)

Soll das Dosiermedium nicht mit Wasser in Berührung kommen, muss vorher ein anderes Medium dosiert werden!

WARNUNG

Eine einwandfreie Funktion ist nur bei Anschluss an Rohrleitungen der Firma Grundfos gewährleistet!

![](_page_12_Picture_10.jpeg)

Das verwendete Rohr muss dem Druck standhalten, der im Abschnitt angegeben ist*3.1 Technische Daten*!

### Wichtige Installationsinformationen

- Beachten Sie die Saughöhe und den Rohrdurchmesser, siehe Abschnitt*3.1 Technische Daten.*
- Schläuche rechtwinklig kürzen.
- Achten Sie darauf, dass die installierten Schläuche nicht verdreht oder verknotet sind.
- Halten Sie die Saugleitung so kurz wie möglich.

• Verlegen Sie die Saugleitung nach oben zum Saugventil.

- Der Einbau eines Filters in die Ansaugleitung schützt das gesamte System vor Staub und verringert das Risiko Leckage.
- Nur bei der Steuerungsvariante FC/FCM: Bei einer Dosierleistung von 1 l/h empfehlen wir den Einsatz eines zusätzlichen federbelasteten Ventils (ca. 3 bar), das sich auf der Druckseite der Pumpe befindet. Dieses Ventil dient dazu, den notwendigen Differenzdruck sicher zu erzeugen.

### Vorgehensweise beim Anschließen der Schläuche

1. Überwurfmutter und Spannring in den Schlauch schieben.

- Schieben Sie den konischen Teil vollständig in den Schlauch, siehe Abb.8.
- 3. Verbinden Sie das Kegelteil mit dem Schlauch mit dem entsprechenden Pumpenventil.
- 4. Überwurfmutter handfest anziehen.
  - Keine Werkzeuge verwenden!
- Die Überwurfmuttern festziehen
   2-5 Betriebsstunden bei Verwendung von PTFE-Dichtungen!
- Befestigen Sie den Entlüftungsschlauch am entsprechenden Anschluss (siehe Abb.).3) und lassen Sie es in einen Behälter oder Auffangbehälter ab.

![](_page_12_Figure_28.jpeg)

Der Differenzdruck zwischen Saug- und Druckseite muss mindestens 1 bar / 14,5 psi betragen!

Die Dosierkopfschrauben vor der Inbetriebnahme einmalig mit einem Drehmomentschlüssel anziehen und anschließend alle 2-5 Betriebsstunden mit einem Anziehdrehmoment von 4 Nm nachziehen.

### Installationsbeispiel

Wichtig

Die Pumpe bietet verschiedene Einbaumöglichkeiten. Im Bild unten ist die Pumpe an der Verbindung mit der Saugleitung installiert, der Niveauschalter und ein Multifunktionsventil am Grundfos-Tank.

![](_page_12_Picture_34.jpeg)

![](_page_12_Figure_35.jpeg)

TM04 1183 0110

### 4.3 Elektrischer Anschluss

![](_page_13_Picture_1.jpeg)

### Warnung

Die Schutzart (IP65/Nema 4X) ist nur bei korrekt montierten Steckern bzw. Schutzabdeckungen gewährleistet!

### Warnung

![](_page_13_Picture_5.jpeg)

Die Pumpe kann automatisch starten, wenn in der Hauptleitung Strom anliegt! Manipulieren Sie keine Anschlüsse oder Kabel!

Der Stecker ist eine Trennvorrichtung, die die Pumpe vom Stromnetz trennt.

![](_page_13_Picture_8.jpeg)

Nennspannung der Pumpe, siehe Abschnitt 2.4 Typenschild, müssen an die örtlichen Gegebenheiten angepasst werden.

### Signalanschlüsse

![](_page_13_Picture_11.jpeg)

### Warnung

Die Stromkreise externer Geräte, die an die Pumpeneingänge angeschlossen werden, müssen durch doppelte oder verstärkte Isolierung von gefährlichen Spannungen getrennt sein!

![](_page_13_Figure_14.jpeg)

Abb. 10 Elektrischer Anschlussplan

|            | Funktion       |             | Pins   |        |           |  |  |  |
|------------|----------------|-------------|--------|--------|-----------|--|--|--|
| +          | Funktion       | 1/braun     | 2/weiß | 3/blau | 4/schwarz |  |  |  |
| $\bigcirc$ | Analog         | GND/(-) mA  | (+) mA |        |           |  |  |  |
|            | Externer Stopp | GND- Erdung |        | Х      |           |  |  |  |
|            | Impuls >       | GND- Erdung |        |        | Х         |  |  |  |
|            |                |             |        |        |           |  |  |  |

### Füllstandssignale:LeermeldungUndNiedrig. Ebene. Signal

| Funktion               | Pins |   |             |   |  |  |
|------------------------|------|---|-------------|---|--|--|
| Funktion               | 1    | 2 | 3           | 4 |  |  |
| Niedrig. Ebene. Signal | Х    |   | GND- Erdung |   |  |  |
| Leermeldung            |      | Х | GND- Erdung |   |  |  |

### GENIbus,Analogausgang

-

Gefahr einer Beschädigung des Produkts

durch Kurzschluss! Pin 1 liefert 30 VDC.

Schließen Sie Pin 1 niemals mit anderen Pins kurz!

|   |               |         |          | Pins     |           |             |  |  |
|---|---------------|---------|----------|----------|-----------|-------------|--|--|
| Ð | FUNKTION      | 1/braun | 2/weiß   | 3/blau   | 4/schwarz | 5/gelb/grün |  |  |
|   | GENIbus       | + 30 V  | RS-485 A | RS-485 B |           | Masse       |  |  |
|   | Analogausgang |         |          |          | (+) mA    | GND/(-) mA  |  |  |
|   |               |         |          |          |           |             |  |  |

Relaisausgänge

WARNUNG

| <u> </u> | Funktion |         |        |        |           |
|----------|----------|---------|--------|--------|-----------|
|          |          | 1/braun | 2/weiß | 3/blau | 4/schwarz |
| R        | elais 1  | Х       |        |        | Х         |
| R        | elais 2  |         | Х      | Х      |           |

SignalanschlussDurchflusskontrolle

![](_page_14_Figure_12.jpeg)

Abb. 11 DurchflusskontrolleSignalanschluss

TM04 1158 1716

### 5. Inbetriebnahme

![](_page_15_Figure_2.jpeg)

![](_page_15_Picture_4.jpeg)

Eine Beschreibung der Bedienelemente finden Sie im Abschnitt6. Betrieb 1. Drehen Sie die Navigationstaste, um das Zahnradsymbol ΤΩCÎ hervorzuheben. 7.50 Handbuch Betrieb 2. Klicken Sie auf die Navigationsschaltfläche, um das Menü zu öffnen H 1/ ( "Aufstellen". 7,50I/h Handbuch î 3. Drehen Sie die Navigationstaste, um das Menü Aufstellen hervorzuheben "Sprache". Sprache Englisch > Betriebsmodus Handbuch > Analogausgang Tatsächlicher Durch SlowMode Aus > FlowControl aktiv 4. Klicken Sie auf die Navigationsschaltfläche, um das Menü zu Aufstellen ĺ öffnen "Sprache". Sprache Englisch > Betriebsmodus Handbuch > Analogausgang SlowMode Aus > FlowControl aktiv F 🕼 Sprache 5. Drehen Sie den Navigationsknopf, um die gewünschte Î Sprache zu markieren. Enalisch Deutsch ā Französisch Spanisch ٥U Italienisch 📊 🖬 🖍 Sprache 6. Drücken Sie die Navigationstaste, um die markierte Sprache auszuwählen. Englisch Deutsch Französisch Spanisch ٥Ų Italienisch **ក ក**្រាSprache 7. Drücken Sie die Navigationstaste erneut, um zu bestätigen " î Einstellungen bestätigen?"und wenden Sie die Einstellung an. FM04 1184 1110 Bestätigen Einstellungen?  $\checkmark$ х

Abb. 12

Menüsprache einstellen (Menüspracheneinstellung)

### 5.2 Entlüften der Pumpe

![](_page_16_Picture_1.jpeg)

### Warnung

Der Entlüftungsschlauch muss ordnungsgemäß angeschlossen und in einen geeigneten Behälter eingeführt werden!

- 1. Öffnen Sie das Entlüftungsventil etwa eine halbe Umdrehung.
- Drücken und halten Sie die Taste [100%] (Entlüftungstaste), bis kontinuierlich und blasenfrei Flüssigkeit aus dem Entlüftungsschlauch fließt.
- 3. Schließen Sie das Entlüftungsventil.

Wichtig

Um den Entlüftungsvorgang auf bis zu 300 Sekunden zu verlängern, drücken Sie gleichzeitig die Taste [100%] und drehen Sie den Navigationsknopf im Uhrzeigersinn. Nachdem Sie die Sekunden eingestellt haben, lassen Sie die Taste los.

### 5.3 Pumpenkalibrierung

Die Pumpe ist werkseitig für Medien mit einer wasserähnlichen Viskosität bei maximalem Gegendruck der Pumpe kalibriert. (siehe Abschnitt*3.1 Technische Daten*).

Wird die Pumpe mit schwankendem Gegendruck betrieben oder schwankt die Viskosität des Mediums, muss eine Kalibrierung durchgeführt werden.

Bei Pumpen mit FCM-Steuerungsvariante ist es nicht notwendig, die Pumpe bei unterschiedlichem oder schwankendem Gegendruck zu kalibrieren, solange die Funktion "AutoFlowAdapt"gewählt wurde (siehe Abschnitt 6.10AutoFlowAdapt).

### Anforderungen

- Die Hydraulik und Elektronik der Pumpe sind angeschlossen (siehe Abschnitt4. Montage und Installation).
- Die Pumpe wird unter Betriebsbedingungen in den Dosiervorgang einbezogen.
- Dosierkopf und Saugschlauch sind mit Dosiermedium gefüllt.
- Die Pumpe wurde entlüftet.

### Kalibriervorgang - Beispiel für DDA 7.5-16

- DDA 7,5-16: 0,3 l
- DDA 12-10: 0.5 I
- DDA 17-7: 1.0 l
- DDA 17-7: 1,01
- DDA 30-4: 1,5 I
- Berechnen und notieren Sie das Füllvolumen V1 (z. B. 300 ml).
- 3. Legen Sie den Saugschlauch in den Messbecher.
- In= 300 ml

Î

TM04 1154 1110

START

- 4. Starten Sie den Kalibriervorgang im "Einstellungen > Kalibrierung".
- Die Pumpe führt 200 Dosierhübe aus und der werkseitige Kalibrierungswert (z. B. 125 ml) wird auf dem Display angezeigt.
- Kaliber. Menge0,0000 mlKalibrierungImage: Comparison of the state of the state of t

Kalibrierung

Striche: 0

- Das Ende des Saugschlauchs vom Messbehälter abnehmen und die im Behälter V verbleibende Menge des Dosiermediums pr
  üfen.2(z. B. 170 ml).
- 7. ZV1und V2Berechnen der aktuellen Dosiermenge VD= V1- In2 (z. B. 300 ml - 170 ml = 130 ml).

In2= 170 ml

- 8. Einrichten und Verwenden von VDim Kalibrierungsmenü.
- Die Pumpe ist kalibriert.

![](_page_17_Picture_18.jpeg)

### 6. Bedienung

### 6.1 Bedienelemente

Das Pumpenbedienfeld enthält ein Display und die folgenden Bedienelemente.

![](_page_18_Figure_4.jpeg)

![](_page_18_Figure_5.jpeg)

Schaltflächen

| Schlüssel              | Funktion                                                                             |
|------------------------|--------------------------------------------------------------------------------------|
| Taste<br>[Start/Stopp] | Schaltet die Pumpe ein und aus.                                                      |
| Taste<br>[100%]        | Die Pumpe dosiert unabhängig von der<br>Betriebsart mit maximaler<br>Förderleistung. |

### Navigationsschaltfläche

Mit der Navigationstaste können Sie sich durch verschiedene Menüs bewegen, Einstellungen auswählen und bestätigen.

Durch Drehen der Navigationstaste im Uhrzeigersinn wird auch der Cursor auf dem Display in die gleiche Richtung bewegt. Durch Drehen der Navigationstaste gegen den Uhrzeigersinn wird der Cursor gegen den Uhrzeigersinn bewegt.

### 6.2 Anzeige und Symbole

### 6.2.1 Menüführung

### Im Hauptmenü "HINWEIS", "Alarm"

Und ""Einstellung"In den Zeilen darunter werden Optionen und Untermenüs angezeigt. Über das "Zurück"-Symbol gelangen Sie wieder in eine höhere Menüebene. Der Scrollbalken am rechten Displayrand weist darauf hin, dass es weitere Menüpunkte gibt, die nicht angezeigt werden.

Das aktive Symbol (aktuelle Cursorposition) blinkt. Durch Drücken der Navigationstaste bestätigen Sie Ihre Auswahl und öffnen die nächste Menüebene. Das aktive Hauptmenü wird als Text angezeigt, andere Hauptmenüs werden als Symbole angezeigt. Die Cursorposition im Untermenü wird schwarz hervorgehoben.

Wenn Sie den Cursor auf einen Wert bewegen und die Navigationstaste drücken, wählen Sie den Wert aus. Durch Drehen des Navigationsknopfes im Uhrzeigersinn wird der Wert erhöht, durch Drehen gegen den Uhrzeigersinn wird er verringert. Wenn Sie jetzt die Navigationstaste drücken, geben Sie den Cursor wieder frei.

### 6.2.2 Betriebszustände

Der Betriebszustand der Pumpe wird durch Symbol und Farbe im Display angezeigt.

![](_page_18_Figure_19.jpeg)

### 6.2.3 Ruhemodus (Energiesparmodus)

Wenn Sie im Hauptmenü "Betrieb"Wird die Pumpe 30 Sekunden lang nicht betätigt, verschwindet die Kopfzeile. Nach zwei Minuten nimmt die Helligkeit des Displays ab.

Wenn die Pumpe in einem beliebigen Menü zwei Minuten lang nicht in Betrieb ist, wechselt die Anzeige zurück auf "Betrieb"Das Hauptmenü und die Displayhelligkeit nehmen ab. Dieser Zustand wird aufgehoben, wenn die Pumpe einschaltet oder ein Fehler auftritt.

### 6.2.4 Übersicht der Anzeigesymbole Die folgenden

Symbole können im Menü erscheinen.

![](_page_19_Figure_2.jpeg)

FM04 1161 1710

Abb. 14

Übersicht der Displaysymbole

### 6.3 Hauptmenü

Die Hauptmenüs werden als Symbole oben im Display angezeigt. Das aktuell aktive Hauptmenü wird als Text angezeigt.

### 6.3.1Betrieb

Statusinformationen wie Dosierleistung. gewählte Betriebsart und Betriebszustand werden im Hauptmenü angezeigt "Betrieb".

### Betrieb l/h 7.48 l/h Handbuc **(**

### 6.3.2LEKTION

Hauptmenü ""LEKTION"Sie finden dort Datum, Uhrzeit und Informationen zu aktiven Dosiervorgängen, diverse Zähler, Produktdaten und den Servicestatus der Anlage. Informationen sind während des Betriebs zugänglich.

Von hier aus kann auch das Servicesystem zurückgesetzt werden.

![](_page_20_Picture_8.jpeg)

### Zähler

Speisekarte "ANLEITUNG > Zähler"enthält die folgenden Zähler:

| Zähler                                   | Rücksetzbar |
|------------------------------------------|-------------|
| Menge                                    |             |
| Gesamtmenge [l] oder US-<br>Gallonen     | Ja          |
| Betrieb. Uhr                             |             |
| Gesamtbetriebsstunden<br>(Pumpe ein) [h] | NEIN        |
| Motorlaufzeit                            | NETN        |
| Gesamtlaufzeit des Motors [h]            | INEIIN      |
| Aufzüge                                  | NETN        |
| Gesamtzahl der Dosierhübe                | INLIIN      |
| Strom ein/aus                            |             |
| Gesamtschaltfrequenz der                 | NEIN        |
| Versorgungsspannung                      |             |

### 6.3.3Alarm

Im Hauptmenü Alarm ""Alarm"Sie können die Fehler sehen

### Alarm 12.02.2010 12:34 l eer 2 12.02.2010 12:34 Niedriges Niveau Löschen eines Alarms Nachricht

Mehr als 10 Warnungen und Alarme werden mit Datum, Uhrzeit und Ursache chronologisch angezeigt. Wenn die Liste voll ist, wird der älteste Eintrag überschrieben, siehe Abschnitt*8. Störungen*.

### 6.3.4Einstellung

TM04 1157 2011

M04 1106 1010

Hauptmenü ""Einstellung"enthält ein Menü zur Pumpenkonfiguration. Diese Menüs werden in den folgenden Abschnitten beschrieben.

Wichtig

Nach jeder Änderung eines Menüpunktes "Aufstellen" (Einstellungen), überprüfen Sie die Einstellungen aller Pumpen.

| 🖬 👖 💭 Einste                         | ellung 👖          | Teil . |
|--------------------------------------|-------------------|--------|
| Sprache                              | Slowakisch >      | 5.1    |
| Betrieb. Modus                       | Impuls >          | 6.4    |
| Pulsspeicher*                        | . oll             | 6.4.2  |
| Analoge Skalierung                   | >                 | 6.4.3  |
| Dosierungsmenge*                     | 1,06 Liter        | 6.4.4  |
| Zeitpunkt der Verabreichung[[mm:ss]* | 7:50              | 6.4.4  |
| Dosierungs-Zeit-Zyklus*              | >                 | 6.4.5  |
| Wöchentliche Dosis.*                 | >                 | 6.4.6  |
| Analogausgang                        | Aktueller Fluss > | 6.5    |
| SlowMode                             | Aus. >            | 6.6    |
| FlowControl aktiv*                   |                   | 6.7    |
| Durchflusskontrolle*                 | >                 | 6.7    |
| Drucküberwachung*                    | >                 | 6.8    |
| AutoFlowAdapt*                       |                   | 6.10   |
| Automatische Entlüftung              | j. 🗋              | 6.11   |
| Kalibrierung                         | >                 | 5.3    |
| Schloss                              | Aus. >            | 6.12   |
| Anzeige                              | >                 | 6.13   |
| Uhrzeit+Datum                        | >                 | 6.14   |
| Bus                                  | >                 | 6.15   |
| Eingänge/Ausgänge                    | >                 | 6.16   |
| Grundeinstellungen                   | >                 | 6.17   |

\* Diese Untermenüs werden nur bei bestimmten Grundeinstellungen und Steuerungsvarianten angezeigt. Menüinhalt ""Einstellung"variiert auch ie nach Betriebsart.

A

-M04 1109 1010

FM04 1110 1010

### 6.4 Betriebsarten

Im Menü "Einstellungen > BetriebsartSie können sechs verschiedene Betriebsarten einstellen.

- Handbuch,siehe Abschnitt 6.4.1
- Impuls,siehe Abschnitt 6.4.2
- Analog 0-20mA,siehe Abschnitt 6.4.3 Analog 4-20mA,siehe Abschnitt 6.4.3
- Dosis (Pulsbasis), siehe Abschnitt 6.4.4
- Batch-Zeitzyklus, siehe Abschnitt 6.4.5
- Wöchentliche Dosis.siehe Abschnitt 6.4.6

### 6.4.1Handbuch

In dieser Betriebsart dosiert die Pumpe kontinuierlich die mit der Navigationstaste eingestellten Dosen. Die Dosierleistung wird in I/h oder ml/h im "Betrieb". Die Pumpe schaltet automatisch zwischen den Einheiten um. Alternativ kann die Anzeige auf US-Einheiten (gph) zurückgesetzt werden. Siehe Abschnitt 6.13 Anzeigeeinstellungen.

![](_page_21_Figure_11.jpeg)

Abb. 15 HandbuchModus

Der Einstellbereich ist abhängig vom Pumpentyp:

| Turn       | Einstellbereich* |              |  |
|------------|------------------|--------------|--|
| тур        | [l/h]            | [gph]        |  |
| DDA 7.5-16 | 0,0025 - 7,5     | 0,0007 - 2,0 |  |
| DDA 12-10  | 0,012 -12        | 0,0031 - 3,1 |  |
| DDA 17-7   | 0,017 -17        | 0,0045 - 4,5 |  |
| DDA 30-4   | 0,03 -30         | 0,0080 - 8,0 |  |

\* Wenn die Funktion ""Langsamer Modus"aktiv, maximaler Dosierstrom wird reduziert, siehe Abschnitt.3.1 Technische Daten.

### 6.4.2Impuls

In dieser Betriebsart dosiert die Pumpe bei jedem einzelnen Impuls (spannungslos) die eingestellte Dosiermenge, z.B. vom Wasserzähler. Die Pumpe berechnet automatisch die optimale Hubfrequenz, um die eingestellte Menge während eines Impulses zu dosieren.

Die Berechnung basiert auf:

- Frequenz der externen Impulse
- die eingestellte Dosiermenge/Impuls.

![](_page_21_Picture_21.jpeg)

### Abb. 16 ImpulsModus

Die Dosiermenge pro Impuls wird über die Navigationstaste im Menü in ml/Impuls eingestellt. "Betrieb".Der Einstellbereich der Dosiermenge ist abhängig vom Pumpentyp:

| Тур        | Einstellbereich [ml/Impuls] |
|------------|-----------------------------|
| DDA 7.5-16 | 0,0015 - 14,9               |
| DDA 12-10  | 0,0029 - 29,0               |
| DDA 17-7   | 0,0031 - 31,0               |
| DDA 30-4   | 0,0062 - 62,0               |

Die Frequenz der eingehenden Impulse wird mit der eingestellten Dosiermenge multipliziert. Erhält die Pumpe mehr Impulse als sie bei maximaler Dosierleistung verarbeiten kann, läuft sie im Dauerbetrieb mit maximaler Hubfrequenz. Überzählige Impulse werden ignoriert, wenn die Speicherfunktion inaktiv ist.

### **Memory-Funktion**

M04 1125 1110

Wenn die Funktion "Einstellungen > Impulsspeicher" aktiv, können mehr als 65.000 unverarbeitete Impulse zur weiteren Verarbeitung gespeichert werden.

### Warnung

![](_page_21_Picture_30.jpeg)

Die anschließende Verarbeitung gespeicherter Impulse kann zu einer lokalen Verstärkung führen Konzentration!

Der Speicherinhalt wird gelöscht:

- Abschalten der Stromversorgung
- Durch Ändern der Betriebsart
- Durch Unterbrechung (z. B. Alarm, Externer Stopp).

22

### 6.4.3 Analog 0/4-20 mA

![](_page_22_Picture_2.jpeg)

In dieser Betriebsart dosiert die Pumpe nach einem externen Analogsignal. Die Dosiermenge ist direkt proportional zum Eingangssignalwert in mA.

| Betriebsbereit<br>Modus | Eingang<br>Wert<br>[mA] | Dosierstrom<br>[%] |
|-------------------------|-------------------------|--------------------|
| 4.20 mA                 | ≤4.1                    | 0                  |
| 4-20 MA                 | ≥19,8                   | 100                |
| 0.20 m/                 | ≤0,1                    | 0                  |
| 0-20 MA                 | ≥19,8                   | 100                |

Wenn der Eingangswert im 4-20 mA-Betriebsmodus unter 2 mA fällt, wird ein Alarm angezeigt und die Pumpe stoppt. Die Störung wurde durch ein beschädigtes Kabel oder einen defekten Signalgeber verursacht. Im Bereich "Signal- und Fehleranzeige" des Displays wird das Kabelbruchsymbol angezeigt.

![](_page_22_Figure_6.jpeg)

Abb. 17 Analoge Skalierung

![](_page_22_Figure_8.jpeg)

Abb. 18 Analoger Betriebsmodus (analoge Betriebsart)

### Analoge Skalierungseinstellung

Unter analoger Skalierung versteht man die Zuordnung des aktuellen Eingangswertes zum Dosierstrom.

Änderungen der analogen Skalierung wirken sich auch auf das analoge Ausgangssignal aus. Siehe Abschnitt

### 6.5Analogausgang.

Die analoge Skalierung erfolgt durch zwei Referenzpunkte (I 1/Q1) und (I2/Q2), die im Menü eingestellt werden "Setup > Analoge Skalierung".Der Dosierstrom wird entsprechend dieser Einstellung geregelt.

### Beispiel 1 (DDA 7.5-16)

Analoge Skalierung mit positiver Steigung:

![](_page_22_Figure_17.jpeg)

Abb. 19 Analoge Skalierung mit pos. durch Klettern

Im Beispiel 1 sind die Referenzpunkte I1= 6 mA, Q1= 1,5 l/ha I2= 16 mA, Q2= 7,5 l/h eingestellt.

Die analoge Skalierung von 0 bis 6 mA wird durch eine Linie dargestellt, die durch Q = 0 l/h verläuft, zwischen 6 mA und 16 mA symmetrisch von 1,5 l/h auf 7,5 l/h ansteigt und ab 16 mA durch Q = 7,5 l/h verläuft.

### Beispiel 2 (DDA 7.5-16)

FM04 1127 1110

Analoge Skalierung mit negativer Steigung (0-20 mA Betriebsart):

![](_page_22_Figure_23.jpeg)

Abb. 20 Analoge Skalierung mit neg. durch Klettern

Im Beispiel 2 sind die Referenzpunkte I1= 2 mA, Q1= 7,5 I/ha I2= 16 mA, Q2= 1,3 l/h eingestellt.

Die analoge Skalierung von 0 bis 2 mA wird durch eine Linie dargestellt, die durch Q = 0 l/h verläuft, zwischen 2 mA und 16 mA symmetrisch von 7,5 l/h auf 1,3 l/h abfällt und ab 16 mA durch Q verläuft $_2$ = 1,3 l/h.

### Analoge Skalierung im Menü einstellen "Betrieb"

Die analoge Skalierung kann auch nach der Sicherheitsabfrage direkt im "Betrieb". Auf diese Weise wird der Dosierstrom direkt an den Wert des aktuellen Eingangsstroms angepasst.

Beachten Sie, dass die Änderungen auch direkte Auswirkungen auf Punkt I haben.2/ Q2 (siehe Abb.21)!

![](_page_23_Figure_4.jpeg)

![](_page_23_Figure_5.jpeg)

### 6.4.4Dosis (Pulsbasis)

Л

In dieser Betriebsart dosiert die Pumpe die eingestellte Menge innerhalb der Dosierzeit (t1). Die jeweilige Menge wird mit jedem eingehenden Impuls dosiert.

![](_page_23_Figure_9.jpeg)

Abb. 22 Dosis (Pulsbasis)

Der Einstellbereich ist abhängig vom Pumpentyp:

| _          | Einstellen des Einzeldosisbereichs |      |                    |  |  |
|------------|------------------------------------|------|--------------------|--|--|
| Тур        | aus<br>[ml]                        | nach | Auflösung*<br>[ml] |  |  |
| DDA 7.5-16 | 0,74                               | 999  | 0,0925             |  |  |
| DDA 12-10  | 1,45                               | 999  | 0,1813             |  |  |
| DDA 17-7   | 1,55                               | 999  | 0,1938             |  |  |
| DDA 30-4   | 3.10                               | 999  | 0,3875             |  |  |

 Digitale Motorsteuerung ermöglicht Dosiermengen mit einer Auflösung von mehr als 1/8 des Pumpenhubs. Die Dosiermenge (z.B. 75 ml) können Sie im Menü einstellen "Einstellungen > Chargenmenge".

Die hierfür erforderliche Mindest-Dosierzeit (z. B. 36 Sekunden) wird angezeigt und kann erhöht werden.

| n i 🔎 Einste                                      | llung 🖠            |
|---------------------------------------------------|--------------------|
| Betrieb. Modus<br>Dosierungsmenge                 | Dosis > 75,0 ml    |
| Zeitpunkt der Verabreichung[mit]<br>Analogausgang | 36,0<br>Anmelden > |
| SlowMode                                          | Aus. >             |

TM04 1134 1110

FM04 1135 1110

![](_page_23_Figure_17.jpeg)

Während des Dosiervorgangs empfangene Signale oder Unterbrechungen (z. B. Alarm,Externer Stopp)wird ignoriert. Wird die Pumpe nach einer Unterbrechung erneut gestartet, wird mit dem nächsten eingehenden Impulssignal die nächste Dosiermenge gestartet.

![](_page_23_Figure_19.jpeg)

### Abb. 24 DosisModus

Im Menü "Betrieb"Auf der Anzeige wird das Gesamtdosisvolumen (z. B. 75 ml) und das verbleibende Gesamtvolumen, das noch dosiert werden soll (z. B. 43 ml), angezeigt.

### 6.4.5Batch-Zeitzyklus

<u>t</u>Л

In dieser Betriebsart dosiert die Pumpe in regelmäßigen Zyklen die eingestellte Dosiermenge. Die Dosierung beginnt mit dem Starten der Pumpe nach einer kurzen Startverzögerung. Der Einstellbereich für die Dosiermenge entspricht den Werten im Abschnitt *6.4.4Dosis (Pulsbasis).* 

### Warnung

Wenn der Menüpunkt "Uhrzeit+Datum" (Datum und Uhrzeit) ändern Uhrzeit und Datum, die Timer-Dosierung und die Timer-Relais-Ausgangsfunktionen (Relais 2) werden gestoppt!

![](_page_24_Picture_5.jpeg)

Die Funktionen Timer-Dosierung und Timer-Relaisausgang müssen manuell neu gestartet werden!

Eine Änderung der Uhrzeit oder des Datums kann zu einer Steigerung oder Verschlechterung der Konzentration führen!

![](_page_24_Figure_8.jpeg)

Abb. 25 Batch-ZeitzyklusSchema

| <b>T</b> 1 | Zeitpunkt der Dosen |
|------------|---------------------|
| T2         | Startverzögerung.   |
| T3         | Zeitzyklus          |

Im Falle einer Unterbrechung (z. B. durch Stromausfall, Externer Stopp)der Dosiervorgang wird gestoppt, die Zeit läuft jedoch weiter. Nach der Verschiebung der Unterbrechung führt die Pumpe die Dosierung gemäß dem aktuellen Zeitplan fort.

Folgende Einstellungen sind im Menü erforderlich "Setup > Batch-Zeitzyklus":

![](_page_24_Figure_13.jpeg)

![](_page_24_Figure_14.jpeg)

Die gewünschte Dosiermenge (z.B. 125 ml) wird im " Einstellungen > Batch-Zeitzyklus". Die Mindestzeit für die Verabreichung einer Dosis (z. B. 1:54) wird auf dem Display angezeigt und kann geändert werden. Im Menü "Betrieb"Angezeigt werden die

Gesamtdosisgröße (z. B. 125 ml) und das verbleibende Dosisvolumen. Bei Dosierpausen wird die Zeit bis zum nächsten Dosiervorgang angezeigt (z. B. 1:21).

![](_page_24_Figure_18.jpeg)

![](_page_24_Figure_19.jpeg)

### 6.4.6Wöchentlicher Dosierungszeitpunkt.

In dieser Betriebsart sind für 1 Woche mehr als 16 Dosiervorgänge definiert. Diese Dosiervorgänge können regelmåßig einmal oder mehrmals pro Woche durchgeführt werden. Der Einstellbereich für die Dosiermenge entspricht den Werten im Abschnitt*6.4.4 Dosis (Pulsbasis).* 

### Warnung

Wenn der Menüpunkt "Uhrzeit+Datum" (Datum und Uhrzeit) ändern Uhrzeit und Datum, die Timer-Dosierung und die Timer-Relais-Ausgangsfunktionen (Relais 2) werden gestoppt!

![](_page_24_Picture_24.jpeg)

Die Funktionen Timer-Dosierung und Timer-Relaisausgang müssen manuell neu gestartet werden!

Eine Änderung der Uhrzeit oder des Datums kann zu einer Steigerung oder Verschlechterung der Konzentration führen!

![](_page_24_Figure_27.jpeg)

Abb. 28 Beispiel für eine FunktionWöchentlicher Dosierungszeitpunkt.

![](_page_24_Figure_29.jpeg)

Bei Überschneidungen mehrerer Prozesse hat der Prozess mit der höchsten Dosierung Vorrang. eine Menge!

Im Falle einer Unterbrechung (z. B. durch Stromausfall, Externer Stopp)der Dosiervorgang wird gestoppt, die Zeit läuft jedoch weiter. Nach der Verschiebung der Unterbrechung führt die Pumpe die Dosierung gemäß dem aktuellen Zeitplan fort.

M04 1136 2011

Im Menü "Einstellungen > Wöchentliche Batchzeit. Für jede einzelne Dosiermethode müssen folgende Einstellungen vorgenommen werden:

| Time                             | r <b>1</b> |     |
|----------------------------------|------------|-----|
| Verfahren                        | 1          | 10  |
| Dosierungsmenge                  | 80,5 ml    | 1   |
| Zeitpunkt der Verabreichung[mit] | 39,0       | 138 |
| Anfang[hh:mm]                    | 05:00      | 4   |
| P⊡US⊒∕S 🗸                        | Ý PO SON 🗸 | LMO |

Abb. 29 Einstellen des Timers

Das Volumen der applizierten Dosis (z. B. 80,5 ml) wird im " Einstellungen > Wöchentliche Batchzeit. Die Mindestzeit für die Verabreichung einer Dosis (z. B. 39,0) wird auf dem Display angezeigt und kann geändert werden.

Im Menü "Betrieb"Die Gesamtdosisgröße (z. B. 80,5 ml) und das verbleibende Dosisvolumen zur Verabreichung werden angezeigt. Bei Dosierpausen wird die Zeit bis zum nächsten Dosiervorgang angezeigt (z. B. 43:32).

![](_page_25_Figure_6.jpeg)

M04 1136 1110

Abb. 30 Wöchentliche Dosierung nach Zeit (Dosierungspause)

### 6.5Analogausgang

![](_page_25_Figure_9.jpeg)

FM04 1153 1110

Abb. 31 Analogausgangskonfiguration

Die Parameter des analogen Pumpenausgangs werden im Feld "Einstellungen > Analogausgang. Folgende Einstellungen sind möglich:

| Finatellan das Auszahauszts  |                                                                                                    | Variante |    |    |
|------------------------------|----------------------------------------------------------------------------------------------------|----------|----|----|
| Beschreibur                  | gSignal                                                                                                    | FCM      | R  | AR |
| Ausgabe =<br>Eingang         | Analoges Rückmeldesignal<br>(nicht für Kopieranwendungen).<br>Analog<br>das Eingangssignal ist<br>1:1 dargestellt<br>zum analogen Ausgang. | х        | х  | х  |
| Aktuell<br>fließen**         | Aktueller Durchfluss<br>• 0/4 mA = 0 %<br>• 20 mA = 100 %<br>siehe Teil <i>6.9</i><br>Durchflussmessung                                    | х        | Х* | Х* |
| Gegendruck                   | Gegendruck, gemessen<br>im Dosierkopf<br>• 0/4 mA = 0 bar<br>//>                                                                           | х        | Х  |    |
| <sup>Management</sup><br>Bus | Zur Verfügung gestellt von<br>Befehl in der Bussteuerung,<br>siehe Abschnitt <i>6.15 BUS-</i><br><i>Kommunikation</i>                      | х        | Х  | Х  |

\* Das Ausgangssignal ist abhängig von der Motordrehzahl und dem Pumpenstatus (eingestellte Fördermenge).

\* \* Das Signal hat die gleiche analoge Skalierung wie das aktuelle analoge Eingangssignal. Sehen 6.4.3 Analog 0/4-20 mA.

Schaltplan, siehe Abschnitt*4.3 Elektrischer Anschluss*.

Der Analogausgang verfügt in allen Betriebsarten über einen Bereich von 4-20 mA. Ausnahme: Betriebsart 0-20 mA. In diesem Fall beträgt der analoge Ausgabebereich 0-20 mA.

### 6.6SlowMode

![](_page_26_Picture_1.jpeg)

TM04 1153 1110

WENN die Funktion ""Langsamer Modus"aktiv, die Pumpe verlangsamt den Saughub. Die Funktion wird im " Einstellungen > SlowMode"und dient der Vorbeugung gegen Kavitation in folgenden Fällen:

- zum Dosieren von Medien mit höherer Viskosität
- zur Entlüftung des Dosiermediums
- für lange Ansaugrohre
- für großen Hub auf der Saugseite.

Im Menü "Einstellungen > SlowMode"Es besteht die Möglichkeit, die Pumpendrehzahl für den Saughub auf 50 % bzw. 25 % zu reduzieren.

| Durch Aktivieren der"Langsamer Modus"<br>reduziert die maximale Dosierleistung der<br>Pumpe auf den eingestellten Prozentwert! |                                                               |  |
|----------------------------------------------------------------------------------------------------|---------------------------------------------------------------|--|
| AL<br>Lar                                                                                                    | IS.<br>Igsamer Modus (max. 50 %)<br>Igsamer Modus (max. 25 %) |  |

Abb. 32 SpeisekarteSlowMode

### 6.7Durchflusskontrolle

![](_page_27_Picture_1.jpeg)

### Gilt für die Steuerungsvariante DDA-FC/FCM.

Diese Funktion dient zur Steuerung des Dosiervorgangs. Obwohl die Pumpe in Betrieb ist, können verschiedene Einflüsse wie z. B. Luftblasen zu einem verringerten Durchfluss oder sogar zum Stopp des Dosiervorgangs führen. Um die Prozesssicherheit zu gewährleisten, wird die "FlowControl"erkennt und markiert Fehler und Abweichungen direkt.

- Übermäßiger Druck
- Beschädigtes Abflussrohr
- Luft in der Dosierkammer
- Kavitation

Druck

- Einlassventilleckage > 70 %
- Auslassventilleckage > 70 %.

Das Vorliegen eines Fehlers wird durch ein blinkendes "Augen"-Symbol angezeigt. Störungen werden im Menü angezeigt "Alarm" ( siehe Teil*8. Störungen*). Durchflusskontrollearbeitet mit einem wartungsfreien Sensor im Dosierkopf. Während des Dosiervorgangs misst der Sensor den aktuellen Druck und sendet die Messwerte kontinuierlich an den Mikroprozessor der Pumpe.

Aus den Messwerten und der aktuellen Membranposition (Hublänge) wird eine interne Regelkarte erstellt. Durch den Vergleich der aktuellen Regelkarte mit der berechneten optimalen Regelkarte können die Ursachen von Abweichungen sofort aufgedeckt werden. Luftblasen im Dosierkopf reduzieren z.B. die Entladephase und dann die Hubmenge (siehe Abb.33).

Die Voraussetzungen für ein korrektes Indikationsschema sind:

- DurchflusskontrolleFunktion ist aktiv
- Druckdifferenz zwischen Saug- und Druckseite ist > 2 bar
- Keine Unterbrechung/Pause im Ausstoßhub
- Drucksensor und Kabel funktionieren ordnungsgemäß
- Keine Leckage > 50 % im Saug- oder Druckventil

Ist eine dieser Voraussetzungen nicht erfüllt, kann das Indikationsschema nicht bewertet werden.

![](_page_27_Figure_20.jpeg)

### Abb. 33 Anzeigediagramm

| 1 | Kompressionsphase |
|---|-------------------|
| 2 | Extrusionsphase   |
| 3 | Dehnungsphase     |
| 4 | Saugphase         |

### EinstellungDurchflusskontrolle

Die Funktion "FlowControl"mit zwei Parametern einstellen " Empfindlichkeit"Und ""Verzögerung"auf der Speisekarte "Einstellungen > FlowControl".

### Empfindlichkeit

In "Empfindlichkeit"Die Abweichung der Hubmenge, ab der eine Fehlermeldung erfolgt, wird in Prozent eingestellt.

M04 1610 1710

| Empfindlichkeit | Abweichung |
|-----------------|------------|
| niedrig         | ca. 70 %   |
| Medium          | ca. 50 %   |
| hoch            | ca. 30%    |

## Slowakisch (SK)

### Verzögerung

Parameter ""Verzögerung"definiert den Zeitraum nach der Generierung der Fehlermeldung: "kurz", "mittel" oder "lang". Die Verzögerung ist abhängig von der eingestellten Dosierleistung und kann daher nicht anhand von Hüben oder der Zeit gemessen werden.

### Luftblasen

Funktion "FlowControl"erkennt Luftblasen > 60 % des Schlagvolumens. Nach dem Wechsel in den Warnzustand "Luftblasen" regelt die Pumpe die Hubfrequenz auf ca. 30–40 % des Maximums. Schlagfrequenz und löst eine spezielle Strategie der Motoreinheit aus. Durch die Anpassung der Hubfrequenz können Luftblasen vom Saug- zum Druckventil aufsteigen. Durch die spezielle Motorantriebsstrategie werden Luftblasen aus dem Dosierkopf in das Auslassrohr gedrückt.

Sollten die Luftblasen nach max. Nach ca. 60 Hüben schaltet die Pumpe auf die normale Motorantriebsstrategie um.

### 6.8Drucküberwachung

۲

Gilt für die Steuerungsvariante DDA-FC/FCM.

Der Drucksensor überwacht den Druck im Dosierkopf. Wenn der Druck während der Förderphase unter 2 bar fällt, wird eine Warnung angezeigt (die Pumpe läuft weiter im Betrieb). Wenn das Menü "Einstellungen > Drucküberwachung" Funktion aktiviert"Alarm min. Druck",Es wird eine Alarmmeldung gesendet und die Pumpe wird abgeschaltet.

Wenn der Druck "Max. Druck"im Menü einstellen "Einstellungen > Drucküberwachung",Die Pumpe schaltet ab, wechselt in den Standby-Modus und gibt einen Alarm aus.

> Sobald der Gegendruck unter den eingestellten Wert fällt, nimmt die Pumpe ihre Arbeit wieder auf. "Max. Druck"!

### 6.8.1 Druckeinstellbereiche

| Тур        | Festes Minimum. Druck<br>[Bar] | Max.<br>einstellbarer Druck<br>[Bar] |
|------------|--------------------------------|--------------------------------------|
| DDA 7.5-16 | < 2                            | 3-17                                 |
| DDA 12-10  | < 2                            | 3-11                                 |
| DDA 17-7   | < 2                            | 3-8                                  |
| DDA 30-4   | < 2                            | 3-5                                  |

![](_page_28_Picture_14.jpeg)

WARNUNG

### Warnung

Um unzulässig hohen Druck zu vermeiden, muss in der Druckleitung ein Sicherheitsventil eingebaut werden!

![](_page_28_Picture_17.jpeg)

Der im Dosierkopf gemessene Druck ist geringfügig höher als der aktuelle Systemdruck.

Daher, "Max. Druck"sollte auf min. eingestellt werden. 0,5 bar höher als der Systemdruck.

### 6.8.2 Drucksensorkalibrierung

Der Drucksensor wird im Werk kalibriert. Eine Neukalibrierung ist grundsätzlich nicht erforderlich. Wenn verschiedene Umstände eine Kalibrierung erfordern (z. B. Austausch des Drucksensors, extreme Druckwerte im Bereich der Pumpe), kann der Sensor folgendermaßen kalibriert werden:

- 1. Pumpe in den Betriebszustand "Stopp" versetzen.
- 2. Das System drucklos machen und spülen.
- 3. Entfernen Sie den Ansaugkrümmer und das Einlassventil.

### Warnung

![](_page_28_Picture_26.jpeg)

Wird das Saugventil vor der Kalibrierung nicht entfernt, ist die Kalibrierung fehlerhaft und kann sogar zu Personen- oder Sachschäden führen!

Führen Sie eine Kalibrierung nur durch, wenn dies technisch erforderlich ist!

4. Führen Sie die Kalibrierung wie unten beschrieben durch:

Schließen Sie den Drucksensorstecker an oder wählen Sie Speisekarte "Einstellungen > FlowControl aktiv"

![](_page_28_Figure_31.jpeg)

Wenn die Kalibrierung nicht erfolgreich ist, überprüfen Sie die Steckerverbindungen, den Sensor und ersetzen Sie gegebenenfalls fehlerhafte Komponenten.

### 6.9 Durchflussmessung

### Gilt für die Steuerungsvariante DDA-FCM.

Die Pumpe misst präzise die aktuelle Durchflussmenge und zeigt diese an. Über den 0/4-20 mA Analogausgang kann das aktuelle Durchflusssignal einfach in ein externes Prozessleitsystem integriert werden, ohne dass zusätzliche Messeinrichtungen installiert werden müssen (siehe Abschnitt6.5Analogausgang).

Die Durchflussmessung basiert auf dem Anzeigeschema, wie im Abschnitt beschrieben. 6. 7Durchflusskontrolle. Die kumulierte Länge der Entladephase multipliziert mit der Hubfrequenz ergibt die angezeigte aktuelle Durchflussrate. Störungen zB. Luftblasen oder ein zu geringer Gegendruck bedeuten einen geringeren bzw. stärkeren Stromfluss. Wenn die Funktion

### "AutoFlowAdapt"aktiv (siehe Abschnitt

*6.10AutoFlowAdapt*), gleicht die Pumpe diese Effekte durch Anpassung der Hubfrequenz aus.

Nicht auswertbare Hübe (Teilhübe, zu geringe Druckdifferenz) werden anhand des eingegebenen Wertes temporär berechnet und angezeigt.

### 6.10AutoFlowAdapt

Wichtig

![](_page_29_Picture_9.jpeg)

### Gilt für die Steuerungsvariante DDA-FCM.

Funktion "AutoFlowAdapt"ist im Menü aktiviert "Aufstellen".Diese Funktion erkennt Änderungen verschiedener Parameter und reagiert entsprechend, um einen konstanten Zielfluss aufrechtzuerhalten.

wichtig Nach der Aktivierung "AutoFlowAdapt"Die Dosiergenauigkeit wird erhöht.

Diese Funktion verarbeitet Informationen vom Drucksensor im Dosierkopf. Vom Sensor erkannte Fehler werden softwareseitig verarbeitet.

Die Pumpe reagiert unabhängig von der Betriebsart sofort, indem sie die Hubfrequenz anpasst oder Abweichungen gegebenenfalls über ein geeignetes Anzeigeschema ausgleicht.

Kann der Zieldurchfluss mit der Einstellung nicht erreicht werden, wird eine Warnung ausgelöst.

"AutoFlowAdapt"funktioniert basierend auf den folgenden Funktionen:

- Flusskontrolle:Mängel festgestellt werden (siehe Abschnitt6.7Durchflusskontrolle).
- Drucküberwachung:Druckschwankungen ermittelt werden (siehe Abschnitt 6.8Drucküberwachung).
- Durchflussmessung: Abweichungen vom Solldurchfluss werden ermittelt (siehe Abschnitt 6.9 Durchflussmessung).

### Beispiel "AutoFlowAdapt"

### Druckschwankungen

Bei steigendem Gegendruck verringert sich die Dosiermenge und umgekehrt erhöht sich bei sinkendem Gegendruck die Dosiermenge.

Funktion "AutoFlowAdapt"erkennt Druckschwankungen und reagiert mit einer Anpassung der Hubfrequenz. Die aktuelle Durchflussmenge bleibt somit konstant.

### 6.11Automatische Entlüftung.

![](_page_29_Picture_25.jpeg)

Bei der Dosierung von Entlüftungsmedium kann es zur Bildung von Lufteinschlüssen kommen

im Dosierkopf während der Dosierpausen. Dadurch muss beim Wiedereinschalten der Pumpe kein Medium gefördert werden. Funktion "Einstellungen > Automatische Entlüftung."führt in regelmäßigen Abständen automatisch eine Pumpenentlüftung durch. Durch die Bewegungen der softwaregesteuerten Membran werden die Blasen in Richtung Auslassventil bewegt, wo sie sich sammeln und mit dem nächsten Dosierhub ausgestoßen werden können.

Die Funktion funktioniert:

• wenn sich die Pumpe nicht im Betriebszustand "Stopp" befindet

• während Einnahmepausen (z. B.Externer Anschlag, kein eingehender Impuls usw.).

Durch die Bewegung der Pumpenmembran können kleine Dosiermengen in die Druckleitung gefördert werden. Dies ist bei der Dosierung stark entlüfteter Medien theoretisch nicht mödlich.

### 6.12Schloss

Wichtig

![](_page_29_Picture_33.jpeg)

Sie können die Tastensperre im "Einstellungen > Sperren" durch Eingabe eines vierstelligen Codes. Schützt die Pumpe vor Manipulationen der Einstellungen. Es stehen zwei Tastensperrstufen zur Verfügung:

| Ebene                            | Beschreibung                                                                                                    |
|----------------------------------|----------------------------------------------------------------------------------------------------|
| Einstellungen                    | Alle Einstellungen können nur nach<br>Eingabe des Codes geändert werden. Die<br>Tasten [Start/Stopp] und [100 %] sind<br>nicht gesperrt. |
| Einstellungen +<br>Schaltflächen | Die Tasten [Start/Stopp] und [100 %] sowie<br>sämtliche Einstellungen sind gesperrt.                                                     |

Es ist weiterhin möglich, sich in den Hauptmenüs zu bewegen."Alarm" Und ""LEKTION"und Zurücksetzen von Alarmen.

### 6.12.1 Vorübergehende Deaktivierung

Wenn die Funktion ""Sperren"aktiv, jedoch eine Änderung der Einstellungen erforderlich ist, können die Tasten durch Eingabe des Deaktivierungscodes vorübergehend entsperrt werden. Wird dieser Code nicht innerhalb von 10 Sekunden eingegeben, wechselt die Anzeige automatisch in das Hauptmenü "Betrieb". Die Tastensperre bleibt aktiv.

### 6.12.2 Deaktivierung

Die Tastensperre kann im Menü deaktiviert werden "Einstellungen > Sperren", durch den Artikel "Aus.". Die Deaktivierung der Tastensperre erfolgt nach Eingabe des Mastercodes "2583" oder über einen vordefinierten individuellen Code.

### 6.13 Anzeigeeinstellungen

Slowakisch (SK)

Verwenden Sie die folgenden Einstellungen im "Einstellung > Anzeige"So legen Sie die Anzeigeeigenschaften fest:

- Einheiten (metrisch/US)
- Displaykontrast
- Zusätzliche Anzeige.

### 6.13.1 Maßeinheiten

Es können metrische Einheiten (Liter/Milliliter/ Bar) oder US-Einheiten ausgewählt werden (US-Gallonen/PSI). Je nach Betriebsart und Menü werden folgende Maßeinheiten angezeigt:

| Betriebsbereit<br>Modus/Funktion   | Metrisch<br>Einheiten | UNS<br>Einheiten |
|------------------------------------|-----------------------|------------------|
| Manuelle Steuerung                 | ml/h oder<br>l/h      | gph              |
| Impulskontrolle<br>Signal          | ml/ <sub>T</sub>      | ml/ <sub>Π</sub> |
| Analoge Steuerung<br>0/4-20 mA     | ml/h oder<br>l/h      | gph              |
| Dosis (Puls oder<br>zeitgesteuert) | ml oder l             | Mädchen          |
| Kalibrierung                       | ml                    | ml               |
| Lautstärkerechner                  | I                     | Mädchen          |
| Drucküberwachung                   | Bar                   | Hunde            |

### 6.13.2 Zusätzliche Anzeige

Die Zusatzanzeige gibt weitere Informationen über den aktuellen Status der Pumpe. Der Wert wird auf dem Display mit dem entsprechenden Symbol angezeigt.

Im "Modus"Handbuch"in Informationen "Aktueller Fluss"kann mit Q = 1,28 l/h dargestellt werden (siehe Abb.34).

![](_page_30_Figure_12.jpeg)

![](_page_30_Figure_13.jpeg)

![](_page_30_Figure_14.jpeg)

Die Zusatzanzeige kann wie folgt eingestellt werden:

| Satz<br>Wert     | Beschreibung                                                                           |  |  |
|------------------|----------------------------------------------------------------------------------------|--|--|
|                  | Abhängig von der Betriebsart:                                                          |  |  |
|                  | Q Aktueller Durchfluss<br>(Manuell/Puls)1), 2)                                         |  |  |
| Original         | <b>Q</b> Zieldurchflussrate (Impuls)                                                   |  |  |
| Anzeige          | <ul> <li>Eingangsstrom (analog)</li> </ul>                                             |  |  |
|                  | Verbleibende Anzahl an<br>Dosen (Stapel, Timer)                                        |  |  |
|                  | └ Zeit bis zur nächsten Dosis<br>(Timer)                                               |  |  |
| Dosiert<br>Menge | Dosierungsmenge von<br>V letzte Zurücksetzung<br>(sehen <i>Zähler</i> auf der Seite21) |  |  |
| Aktueller Fluss  | Q Aktueller Durchfluss1)                                                               |  |  |
| Gegendruck       | Aktueller Gegendruck<br>im Dosierkopf <sub>3</sub> )                                   |  |  |

1)nur Steuerungsvariante DDA-FCM

2)nur wenn es möglich ist, das Indikationsschema zu bewerten (siehe *6.7Durchflusskontrolle*)

3)nur DDA-FCM/FC-Steuerungsvariante

### 6.14Uhrzeit+Datum

Uhrzeit und Datum können im Menü eingestellt werden "Einstellungen > Uhrzeit+Datum".

### Warnung

Wenn der Menüpunkt "Uhrzeit+Datum" (Datum und Uhrzeit) ändern Uhrzeit und Datum, die Timer-Dosierung und die Timer-Relais-Ausgangsfunktionen (Relais 2) werden gestoppt!

![](_page_30_Picture_24.jpeg)

TM04 1151 2011

Die Funktionen Timer-Dosierung und Timer-Relaisausgang müssen manuell neu gestartet werden!

Eine Änderung der Uhrzeit oder des Datums kann zu einer Steigerung oder Verschlechterung der Konzentration führen!

Die Umstellung zwischen Sommer- und Winterzeit erfolgt nicht automatisch!

### 6.15 BUS-Kommunikation

BUS

Durch die Buskommunikation ist eine Fernsteuerung und -einstellung der Pumpe über ein Feldbussystem möglich.

Weitere Handbücher, Funktionsprofile und Supportdateien (z. B. GSD) sind auf der mit der Schnittstellenhardware gelieferten CD und unter www.grundfos.com verfügbar.

### 6.15.1 GENIbus-Kommunikation

Die Pumpe ist mit einem integrierten GENIbus-Kommunikationsmodul ausgestattet. Bei Anschluss an den entsprechenden Signaleingang erkennt die Pumpe die Bussteuerung. Auf dem Display erscheint eine Eingabeaufforderung. "Kommunikation aktivieren?".Nach der Bestätigung erscheint das entsprechende Symbol im Bereich "Aktivierte Funktionen" des "Betrieb".

Im Menü "Einstellungen > Bus"Es können GENIbus-Adressen von 32 bis 231 eingestellt und die Bussteuerung deaktiviert werden.

### Bussteuerung aktiv Busadressen 231

Abb. 35 BusSpeisekarte

WARNUNG

Die maximale Kabellänge bei Verbindung über GENIbus beträgt 3 m und darf nicht überschritten werden!

### 6.15.2 Zulässige Industriebustypen

Über eine zusätzliche E-Box (Extension-Box) kann die Pumpe an mehrere Netzwerke angeschlossen werden.

| Bustyp      | Hardware<br><b>für</b><br>Schnittstelle | <sup>Möglich</sup><br>Anpassung<br>System für Software<br>Pumps |
|-------------|-----------------------------------------|-----------------------------------------------------------------|
| Profibus®DP | E-Box 150                               | V2.5 und höhere Versionen                                       |
| Modbus RTU  | E-Box 200                               | V2.5 und höhere Versionen                                       |
| Ethernet    | E-Box 500                               | V2.5 und höhere Versionen                                       |

Die Pumpe kann auch an eine Grundfos CIU (Communication Interface Unit) angeschlossen werden, die mit einem der folgenden CIM (Communication Interface Module) ausgestattet ist:

- CIM150 Profibus
- CIM200 Modbus
- CIM270 GRM
- CIM500 Ethernet

GENIbus wird für die interne Kommunikation zwischen der E-Box/CIU und der Dosierpumpe verwendet.

![](_page_31_Picture_20.jpeg)

WARNUNG

Die maximale Kabellänge bei Verbindung über GENIbus beträgt 3 m und darf nicht überschritten werden!

Lesen Sie vor der Installation und Inbetriebnahme die mitgelieferte Dokumentation mit E-Box oder CIU!

### 6.15.3 Kommunikation aktivieren

- 1. Pumpe mit der Taste [Start/Stop] in den Betriebszustand "Stop" versetzen.
- 2. Schalten Sie die Stromversorgung der Pumpe ab.
- E-Box/CIU wie in der jeweiligen separaten Montageund Bedienungsanleitung beschrieben montieren und anschließen.

4. Schalten Sie die Stromversorgung ein. Spannung an der Pumpe.

Auf dem Display erscheint die Meldung " Kommunikation aktivieren?".

Nach der Bestätigung werden im Bereich "Aktivierte Funktionen" im "Betrieb"Das "Bus"-Symbol erscheint, unabhängig davon, ob der Anruf angenommen oder abgelehnt wird.

Wird die Anfrage angenommen, wird die Bussteuerungsfunktion aktiviert. Wurde die Anfrage abgelehnt, kann die Bussteuerungsfunktion im "Einstellungen > Bus".

![](_page_31_Picture_31.jpeg)

Abb. 36 Beispiel eines Untermenüs für Profibus®

### 6.15.4 Busadressen einstellen

1. Rufen Sie das "Menü" aufEinstellungen > Bus"und stellen Sie die gewünschte Busadresse ein:

| Bustyp      | Adressbereich |
|-------------|---------------|
| Profibus®DP | 0-126         |
| Modbus RTU  | 1-247         |

 Zur Initialisierung der neuen Busadressen muss die Pumpe neu gestartet werden. Schalten Sie den Strom ab Schalten Sie die Pumpe aus und warten Sie maximal 20 Sekunden.

3. Schalten Sie die Stromversorgung ein. Spannung an der Pumpe.

Die Pumpe wird mit neuen Busadressen initialisiert.

### Slowakisch (SK)

### 6.15.5 Buskommunikationseigenschaften

Um die Pumpe über den Bus starten und stoppen zu können, muss sie sich im Betriebszustand "Läuft" befinden. Wird die Pumpe über den Bus ferngestoppt, erscheint das Symbol "Externer Stopp" und die Pumpe wechselt in den Betriebszustand "Standby".

Während die Steuerfunktion aktiviert ist, wird das Menü " "Einstellung"zeigt nur Untermenü "Bus" Und ""Sperren". Anderes Hauptmenü, Funktion "Externer Stopp" und die Schaltflächen sind weiterhin verfügbar.

### Alle Betriebsarten (siehe Kapitel

6.4 Betriebsarten) kann die Bussteuerung aktiviert werden. Dadurch kann die Bussteuerung nur zur Überwachung und Regelung der Pumpe genutzt werden. In diesem Fall (siehe Funktionsprofil auf der E-Box/CIU-CD) ist der entsprechende "BusWatchDog"in der Bussteuerung, da es sonst bei Kommunikationsfehlern zum Stillstand der Pumpe kommen kann.

Wichtig

Wenn Sie die Einstellung manuell ändern möchten, muss die Bussteuerung vorübergehend deaktiviert werden. deaktiviert.

Bei der Ansteuerung der Pumpe über Bus kann der Analogausgang nicht genutzt werden, da beide Funktionen den gleichen elektrischen Anschluss nutzen. Siehe Abschnitt 4.3 Elektrischer Anschluss.

### 6.15.6 Kommunikation deaktivieren

### Warnung

![](_page_32_Picture_11.jpeg)

Nach dem Deaktivieren der Bussteuerungsfunktion kann die Pumpe automatisch starten!

Vor dem Deaktivieren der Bussteuerungsfunktion die Pumpe in den Betriebszustand "Stopp" versetzen!

Die Bussteuerungsfunktion kann im Menü deaktiviert werden "Setup > Bus".Nach der Deaktivierung sind alle Untermenüs im ""Aufstellen".

Das Symbol "Bus" verschwindet beim nächsten Neustart der Pumpe, nachdem der Stecker der E-Box/CIU gezogen wurde.

![](_page_32_Picture_16.jpeg)

Nach dem Trennen einer Steckdose unbedingt die Schutzabdeckung montieren!

### 6.15.7 Kommunikationsfehler

Störungen werden nur erkannt, wenn aktiviert "BusWatchDog" (siehe Funktionsprofil auf der E-Box/CIU-CD).

### Warnung

Nach Behebung des Kommunikationsfehlers kann die Pumpe automatisch eingeschaltet werden, abhängig von den aktuellen Bus-Steuerungsund Pumpeneinstellungen!

Vor der Störungsbehebung Pumpe auf "Stopp" stellen!

Bei Kommunikationsstörungen (z. B. Kabelbruch) stoppt die Pumpe die Dosierung und wechselt ca. 10 Sekunden nach Erkennen der Störung in den Betriebszustand "Standby". Es wird ein Alarm mit detaillierter Fehlerursache ausgelöst. Siehe Abschnitt

8. Störungen.

### 6.16Eingänge/Ausgänge

Im Menü "Einstellungen > Ein-/Ausgänge"Sie können zwei Ausgänge konfigurieren "Relais 1 + Relais 2" und Signaleingänge "Externer Stopp", "Leermeldung"Und " Niedrig. Ebene. Signal".

| Eingabe/Ausgabe        | t    |
|------------------------|------|
| Relais 1               | >    |
| Relais 2               | >    |
| Externer Stopp         | NEIN |
| Leermeldung            | NEIN |
| Niedrig. Ebene. Signal | NEIN |

Abb. 37 Eingänge/AusgängeSpeisekarte

### Warnung

Wenn der Menüpunkt "Uhrzeit+Datum" (Datum und Uhrzeit) ändern Uhrzeit und Datum, die Timer-Dosierung und die Timer-Relais-Ausgangsfunktionen (Relais 2) werden gestoppt!

![](_page_32_Picture_31.jpeg)

### Die Funktionen Timer-Dosierung und Timer-Relaisausgang müssen manuell neu gestartet werden!

Eine Änderung der Uhrzeit oder des Datums kann zu einer Steigerung oder Verschlechterung der Konzentration führen! M04 1152 1110

### 6.16.1 Relaisausgänge

Über eingebaute Relais kann die Pumpe zwei externe Signale schalten. Das Schalten der Relais erfolgt über potentialfreie Impulse. Der Schaltplan des Relais finden Sie im Abschnitt 4.3 Elektrischer Anschluss. Die beiden Relais können mit folgenden Signalen belegt werden:

| Relais 1<br>Signal  | <sup>Relais 2</sup><br>Signal  | Beschreibung                                                                               |
|---------------------|--------------------------------|--------------------------------------------------------------------------------------------|
| Alarm*              | Alarm                          | Rote Anzeige,<br>die Pumpe wird gestoppt<br>(z. B. Signalisierung<br>leerer Tank,<br>usw.) |
| Warnung*            | Warnung                        | Gelbe Anzeige, Pumpe<br>läuft (z. B. Signalisierung auf<br>niedriger Ebene usw.)           |
| Heben<br>Signal     | Heben<br>Signal                | Jeder volle Schlag                                                                         |
| Pumpe<br>gibt aus   | Pumpe<br>spendet*              | Die Pumpe läuft.<br>und spendet                                                            |
| Impuls<br>Eingang** | Impuls<br><sup>Eingang**</sup> | Jeder, der kommt<br>Impuls von Impuls<br>Eintrag                                           |
| Management<br>Bus   | Management<br>Bus              | Befehl aktiviert<br>in der Buskommunikation                                                |
|                     | Zeit<br>Zyklus                 | Siehe die folgenden Abschnitte                                                             |
|                     | Wöchentlich<br>Timing          | Siehe die folgenden Abschnitte                                                             |
| Anschlussart        |                                |                                                                                            |
| NEIN*               | NEIN*                          | Normalleitend<br>Verbindung                                                                |
| NC                  | NC                             | Normalerweise nicht leitend                                                                |

### \* Werkseinstellung

\* \* Eine korrekte Übertragung eingehender Impulse kann nur bis zu einer Frequenz von 5 Hz gewährleistet werden.

Verbindung

### Zeitzyklus (Relais 2)

Für die Funktion "Relais 2 > Zeitzyklus"Stellen Sie die folgenden Parameter ein:

An (T1)

.

- Startverzögerung. (T2)
- Zeitzyklus (T3)

![](_page_33_Figure_10.jpeg)

Abb. 38 Diagramm

### Wöchentliche Zeitmessung (Staffel 2)

Mit dieser Funktion können über 16 Relaisschaltzeiten pro Woche gespeichert werden. Im Menü "Relais 2 > Wochenzeitsteuerung" Für jede Relais-Schaltaktion können Sie folgende Einstellungen vornehmen:

- Verfahren (Nummer)
- Genau (Dauer)
- Anfang
- Wochentage.

### 6.16.2Externer Stopp

►II

Das Abschalten der Pumpe kann z.B. über einen externen Impuls erfolgen. aus dem Kontrollraum. Nach Aktivierung eines externen Stoppimpulses schaltet die Pumpe auf vom Betriebszustand "Betrieb" in den Betriebszustand "Standby". Das entsprechende Symbol erscheint in der "Signal-/Fehleranzeige".

|         | Häufiges Trennen von der<br>Netzspannungsquelle, z. B. über Relais, kann zu<br>Schäden an der Steuerelektronik oder zum<br>Ausfall der Pumpe führen. Auch kann es durch<br>interne Anlaufvorgänge zu einer Reduzierung<br>der Dosiergenauigkeit kommen. |
|---------|----------------------------------------------------------------------------------------------------|
| WARNONS | Betreiben Sie die Pumpe nicht über die<br>Netzspannung zu Dosierzwecken!                                                                                                    |
|         | Zum Ein- und Ausschalten der Pumpe<br>verwenden Sie ausschließlich die ""Externer<br>Stopp"!                                                                                                    |

Der Kontakttyp ist werkseitig auf Öffner eingestellt ( NEIN).Im Menü "Setup > Ein-/Ausgänge > Externer Stopp",kann auf einen Öffnerkontakt umgestellt werden (NC).

### 6.16.3 SignaleLeer, niedriger FüllstandUnd

Um den Tankfüllstand zu prüfen, An die Pumpe kann eine Zwei-Level-Steuerung angeschlossen werden. Die Pumpe reagiert auf Signale wie folgt:

| Sensorsignal     | Pumpenstatus                                                                                            |  |
|------------------|----------------------------------------------------------------------------------------------------|--|
| Niedriges Niveau | <ul> <li>Die Anzeige ist gelb</li> <li>Bikken</li> <li>Die Pumpe läuft weiter<br/>im Betrieb</li> </ul> |  |
| Leer             | • Die Anzeige ist rot.<br>• Bl <b>w</b> ken<br>• Die Pumpe stoppt.                                      |  |

Beim erneuten Befüllen des Tanks startet die Pumpe automatisch wieder!

Beide Signaleingänge sind werkseitig auf den offenen Kontakttyp (NEIN).Ändern Sie diese Zuordnung in einen geschlossenen Kontakttyp (NC)kann im Menü " Einstellungen > Ein-/Ausgänge".

### 6.17Grundeinstellungen

Alle Einstellungen können nach Auslieferung der Pumpe im Menü auf die ursprünglichen Einstellungen zurückgesetzt werden. "Einstellungen > Grundeinstellungen".

Durch Auswahl von "Einstellungen speichern. Kunde"Speichern Sie die aktuelle Konfiguration im Speicher. Die Aktivierung erfolgt über "Kundeneinstellungen laden".

Im Speicher befindet sich immer eine zuvor gespeicherte Konfiguration. Ältere Daten im Speicher werden überschrieben.

### 7. Service

T

Um eine lange Lebensdauer und Genauigkeit zu gewährleisten, müssen Verschleißteile wie Membranen und Ventile regelmäßig auf Verschleiß überprüft werden. Ersetzen Sie verschlissene Teile gegebenenfalls durch Originalteile aus geeigneten Materialien.

Bei Fragen wenden Sie sich bitte an Ihr Service-Center.

![](_page_34_Picture_12.jpeg)

Warnung Wartungsarbeiten dürfen nur von qualifiziertem Personal durchgeführt werden.

### 7.1 Regelmäßige Wartung

| Intervall        | Aufgabe                                                                                                    |
|------------------|----------------------------------------------------------------------------------------------------|
|                  | Stellen Sie sicher, dass keine Flüssigkeit<br>durch die Ablassöffnung austritt (Abb.41,<br>Hälfte. 11) und dass das Loch nicht verstopft<br>oder verschmutzt ist.<br>Befolgen Sie in diesem Fall die<br>Anweisungen im Abschnitt 7.6<br>Beschädigte Membran.                                                        |
| Täglich          | Prüfen Sie, ob Flüssigkeit aus dem<br>Dosierkopf oder den Ventilen austritt.<br>Ziehen Sie die Dosierkopfschrauben ggf.<br>mit einem Drehmomentschlüssel mit 4<br>Nm nach.<br>Falls erforderlich, Ventil- und Deckelmuttern<br>nachziehen oder eine Wartung durchführen<br>(siehe <i>7.4 Service durchführen</i> ). |
|                  | Prüfen Sie, ob auf dem Pumpendisplay eine<br>Serviceanforderung angezeigt wird.<br>Befolgen Sie in diesem Fall die Anweisungen<br>im Abschnitt <i>7.3 Servicesystem</i> .                                                                                                    |
| Wöchentlich      | Reinigen Sie alle Oberflächen der Pumpe mit<br>einem trockenen, sauberen Tuch.                                                                                                    |
| Jede<br>3 Monate | Überprüfen Sie die<br>Dosierkopfschrauben.<br>Ziehen Sie die Dosierkopfschrauben ggf. mit<br>einem Drehmomentschlüssel mit 4 Nm nach.<br>Ersetzen Sie beschädigte Schrauben<br>umgehend.                                                                                                    |

### 7.2 Reinigung

Reinigen Sie bei Bedarf alle Oberflächen der Pumpe mit einem trockenen, sauberen Tuch.

### 7.3 Servicesystem

Je nach Motorlaufzeit bzw. nach einer gewissen Betriebsdauer ergibt sich ein Wartungsbedarf. Serviceanforderungen erfolgen unabhängig vom aktuellen Betriebszustand der Pumpe und haben keinen Einfluss auf den Dosiervorgang.

| Service<br>Anforderungen    | Laufzeit<br>Motor<br>[H]* | Zeit<br>Intervall<br>[Monate]* |  |
|-----------------------------|---------------------------|--------------------------------|--|
| Service in Kürze verfügbar! | 7500                      | 23                             |  |
| Jetzt bedienen!             | 8000                      | 24                             |  |

\* Seit dem letzten Systemreset

![](_page_35_Picture_4.jpeg)

![](_page_35_Figure_5.jpeg)

![](_page_35_Picture_6.jpeg)

Abb. 40 Jetzt bedienen!

WARNUNG

Bei Medien, die einen höheren Verschleiß der Bauteile verursachen, muss das Wartungsintervall verkürzt werden.

Serviceanfragen geben an, wann ein Austausch verschlissener Teile fällig ist und zeigen die Service-Kit-Nummer an. Drücken Sie die Navigationstaste, um die Serviceaufforderung vorübergehend auszublenden.

Wenn die Meldung " erscheint (täglich)Jetzt bedienen!die Pumpe muss sofort gewartet werden. Im Menü "Betrieb" das Symbol erscheint

Die Nummer des benötigten Servicekits wird ebenfalls im Menü angezeigt "LEKTION".

### 7.4 Service durchführen

Für die Wartung dürfen nur Originalzubehör und -ersatzteile von Grundfos verwendet werden. Bei Verwendung nicht originaler Ersatz- und Zubehörteile erlischt jegliche Haftung für daraus entstehende Schäden.

Weitere Informationen zur Durchführung von Wartungen finden Sie im Service-Kit-Katalog auf unserer Website. Siehe www.grundfos.com.

### Warnung

Verätzungsgefahr!

Beachten Sie beim Dosieren gefährlicher Medien die Sicherheitshinweise und lesen Sie die Sicherheitsdatenblätter!

![](_page_35_Picture_18.jpeg)

Sie die Sichernersbatten in Bei Arbeiten am Dosierkopf, an Anschlüssen oder Rohrleitungen Schutzkleidung (Handschuhe, Schutzbrille) tragen!

Verhindern Sie, dass Chemikalien aus der Pumpe austreten. Sammeln und entsorgen Sie alle Chemikalien ordnungsgemäß!

![](_page_35_Picture_21.jpeg)

Vor allen Arbeiten an der Pumpe muss die Pumpe in den Betriebszustand "Stopp" versetzt oder von der Stromversorgung getrennt werden. Das System darf nicht unter Druck stehen!

### 7.4.1 Dosierkopfübersicht

![](_page_35_Picture_24.jpeg)

Abb. 41 Membran- und Ventilwechsel

| 1  | Sicherheitsmembran             |
|----|--------------------------------|
| 2  | Flansch                        |
| 3  | O-Ring                         |
| 4  | Membran                        |
| 5  | Druckseitiges Ventil           |
| 6  | Ventil auf der Saugseite       |
| 7  | Dosierkopf                     |
| 8  | Schrauben mit Unterlegscheiben |
| 9  | Abdeckung                      |
| 10 | Entlüftungsventil              |
| 11 | Abflussloch                    |

### 7.4.2 Demontage der Membrane und Ventile

### Warnung

Wenn Dosierflüssigkeit in das Pumpengehäuse gelangt ist, besteht Explosionsgefahr!

Wenn die Gefahr einer Membranbeschädigung besteht, schließen Sie die Pumpe nicht an die Stromversorgung anl Gehen Sie vor wie im Abschnitt *7.6 Beschädigte Membran*!

Dieser Abschnitt bezieht sich auf Abb.41.

1. Lassen Sie den Druck im System ab.

2. Dosierkopf vor der Wartung entleeren und ggf. spülen.

- 3. Pumpe mit der Schaltfläche [Start/Stop] in den Betriebszustand "Stop" versetzen.
- Um die Blende in die Position "Aus" zu bringen, drücken Sie gleichzeitig die Tasten [Start/Stop] und [100 %].
  - Das Symbol muss angezeigt wer**(<del>je</del>n (siehe Abb.14)**.
- 5. Treffen Sie geeignete Maßnahmen, um das Auffangen der Rücklaufflüssigkeit sicherzustellen.
- 6. Saug-, Druck- und Entlüftungsschläuche entfernen.

7. Die Ventile auf der Saug- und Druckseite (5, 6) entfernen.

- 8. Die Abdeckung (9) entfernen.
- 9. Die Schrauben (8) am Pumpendosierkopf (7) lösen und zusammen mit den Unterlegscheiben entfernen.
- 10. Den Dosierkopf (7) entfernen.
- 11. Die Membran (4) durch Drehen gegen den Uhrzeigersinn abschrauben und zusammen mit mit Flansch (2).
- 12. Stellen Sie sicher, dass das Abflussloch (11) nicht verstopft oder verschmutzt ist. Bei Bedarf reinigen.
- 13. Prüfen, dass die Sicherheitsmembran (1) nicht abgenutzt oder beschädigt ist. Bei Bedarf ersetzen.

Wenn keine Anzeichen dafür vorliegen, dass Dosierflüssigkeit in das Pumpengehäuse gelangt ist, gehen Sie wie im Abschnitt beschrieben vor.7.4.3 Membran und Ventile einbauen. Ansonsten verfahren Sie wie beschrieben. teilweise 7.6.2 Dosierflüssigkeit im Pumpengehäuse.

### 7.4.3 Membran und Ventile einbauen

Erst wenn keine Anzeichen dafür vorliegen, dass Dosierflüssigkeit in das Pumpengehäuse gelangt ist, darf die Pumpe wieder zusammengebaut werden. Andernfalls gehen Sie wie im Abschnitt beschrieben vor 7.6.2 Dosierflüssigkeit im Pumpengehäuse.

Dieser Abschnitt bezieht sich auf Abb.41.

 Flansch (2) richtig positionieren und neue Membran (4) durch Drehen im Uhrzeigersinn aufschrauben.

### - Auf korrekten Sitz des O-Rings (3) achten!

- Drücken Sie gleichzeitig die Tasten [Start/Stop] und [100 %], um die Blende in die Position "Ein" zu bringen.
  - Das Symbol muss angezeigt wer**de**n (siehe Abb.14).

### 3. Den Dosierkopf (7) aufsetzen.

- Die Schrauben mit Unterlegscheiben (8) montieren und mit einem Drehmomentschlüssel über Kreuz festziehen.
  - Anzugsdrehmoment: 4 Nm.

5. Die Abdeckung (9) wieder aufsetzen.

WARNIING

6. Neue Ventile (5, 6) einbauen.

- Ventile nicht verwechseln und auf die Pfeilrichtung achten.

- 7. Schließen Sie die Saug-, Druck- und Entlüftungsschläuche an (siehe Abschnitt *4.2 Hydraulischer Anschluss*)
- Um den Servicemodus zu verlassen, drücken Sie die Taste [Start/Stopp].

Die Dosierkopfschrauben vor der Inbetriebnahme einmalig mit einem Drehmomentschlüssel anziehen und anschließend alle 2-5

Betriebsstunden mit einem Anziehdrehmoment von 4 Nm nachziehen.

- 9. Entlüften Sie die Dosierpumpe (siehe Abschnitt *5.2 Entlüften der Pumpe*).
- 10. Bitte beachten Sie die Inbetriebnahmehinweise im *5. Inbetriebnahme*!

### 7.5 Service-System-Reset

Nach der Durchführung von Servicearbeiten muss das Servicesystem mit dem "ANLEITUNG > Dienst zurücksetzen. Systeme".

### 7.6 Beschädigte Membran

Bei einer Undichtigkeit oder einem Riss in der Pumpenmembran tritt das Dosiermedium durch die Öffnung aus (Abb.41, Hälfte. 11) im Dosierkopf.

Im Falle eines Membranbruchs wird das Pumpengehäuse durch eine Sicherheitsmembran (Abb.) vor dem Austreten der Dosierflüssigkeit geschützt.41, Hälfte. 1).

Beim Dosieren kristallisierender Flüssigkeiten kann es durch Kristallisation zu einer Verstopfung der Ausgussöffnung kommen. Wird die Pumpe nicht sofort außer Betrieb genommen, kann es zu einem Überdruck zwischen der Membran (Abb.) kommen.41, Hälfte. 4) und einer Sicherheitsmembran im Flansch (Abb.41, Hälfte. 2). Durch Überdruck kann die Dosierflüssigkeit durch die Sicherheitsmembran in das Pumpengehäuse gedrückt werden.

Bei den meisten Dosierflüssigkeiten ist es kein Problem, wenn sie in das Pumpengehäuse eindringen. Gefahr. Allerdings können einige Flüssigkeiten chemisch mit den Innenteilen der Pumpe reagieren. Im schlimmsten Fall kann es durch diese Reaktion zur Bildung explosiver Gase im Pumpengehäuse kommen.

### Warnung

Wenn Dosierflüssigkeit in das Pumpengehäuse gelangt ist, besteht Explosionsgefahr!

Beim Betrieb mit beschädigter Membran besteht die Gefahr, dass Dosierflüssigkeit in das Pumpengehäuse gelangt.

![](_page_37_Picture_8.jpeg)

Bei einem Membranbruch die Pumpe sofort von der Stromquelle trennen!

Stellen Sie sicher, dass die Pumpe nicht unbeabsichtigt gestartet werden kann!

Entfernen Sie den Dosierkopf, ohne die Pumpe an die Stromversorgung anzuschließen und stellen Sie sicher, dass keine Dosierflüssigkeit in das Pumpengehäuse gelangt ist. Gehen Sie vor wie im Abschnitt

7.6.1 Demontage bei Membranschaden.

Um Gefahren durch eine gerissene Membran zu vermeiden, beachten Sie Folgendes:

- Führen Sie regelmäßige Wartungsarbeiten durch. Siehe Abschnitt
   7.1 Regelmäßige Wartung.
- Betreiben Sie die Pumpe niemals mit einem verstopften oder verschmutzten Abflussloch.
  - Wenn die Ablauföffnung verstopft oder verschmutzt ist, gehen Sie wie im Abschnitt beschrieben vor 7.6.1 Demontage bei Membranschaden.
- Schließen Sie niemals einen Schlauch an die Abflussöffnung an. Ist an der Ablassöffnung ein Schlauch angeschlossen, ist eine Erkennung austretender Dosierflüssigkeit nicht möglich.
- Betreiben Sie die Pumpe niemals mit beschädigten oder losen Dosierkopfschrauben.

### 7.6.1 Demontage bei Membranschaden

### Warnung

![](_page_37_Picture_22.jpeg)

Wenn Dosierflüssigkeit in das Pumpengehäuse gelangt ist, besteht Explosionsgefahr! Die Pumpe nicht an die Stromversorgung anschließen!

Dieser Abschnitt bezieht sich auf Abb.41.

1. Lassen Sie den Druck im System ab.

2. Dosierkopf vor der Wartung entleeren und ggf. spülen.

- Treffen Sie geeignete Maßnahmen, um das Auffangen der Rücklaufflüssigkeit sicherzustellen.
- 4. Saug-, Druck- und Entlüftungsschläuche entfernen.

### 5. Die Abdeckung (9) entfernen.

- 6. Die Schrauben (8) am Pumpendosierkopf (7) lösen und zusammen mit den Unterlegscheiben entfernen.
- 7. Den Dosierkopf (7) abnehmen.
- Die Membran (4) durch Drehen gegen den Uhrzeigersinn abschrauben und zusammen mit mit Flansch (2).
- 9. Stellen Sie sicher, dass das Abflussloch (11) nicht verstopft oder verschmutzt ist. Bei Bedarf reinigen.
- 10. Prüfen, dass die Sicherheitsmembran (1) nicht abgenutzt oder beschädigt ist. Bei Bedarf ersetzen.

Wenn keine Anzeichen dafür vorliegen, dass Dosierflüssigkeit in das Pumpengehäuse gelangt ist, gehen Sie wie im Abschnitt beschrieben vor. 7.4.3 Membran und Ventile einbauen. Ansonsten verfahren Sie wie beschrieben. teilweise 7.6.2 Dosierflüssigkeit im Pumpengehäuse.

### 7.6.2 Dosierflüssigkeit im Pumpengehäuse

### Warnung

Explosionsgefahr!

![](_page_37_Picture_39.jpeg)

Trennen Sie die Pumpe sofort von der Stromversorgung!

Stellen Sie sicher, dass die Pumpe nicht unbeabsichtigt gestartet werden kann!

Wenn Dosierflüssigkeit in das Pumpengehäuse gelangt ist:

- Senden Sie die Pumpe zur Reparatur an Grundfos, wie in Abschnitt 7.7 Reparaturen.
- Wenn eine Reparatur finanziell nicht tragbar ist, entsorgen Sie die Pumpe gemäß den Informationen in der
   9. Entsorgung des Produkts am Ende seiner Lebensdauer.

### 7.7 Reparaturen

### Warnung

Der Pumpendeckel darf nur von durch Grundfos autorisiertem Personal geöffnet werden!

![](_page_38_Picture_3.jpeg)

WARNUNG

Reparaturen dürfen nur von autorisiertem Fachpersonal durchgeführt werden!

Vor Wartungs- oder Reparaturarbeiten Pumpe ausschalten und vom Stromnetz trennen!

Bitte senden Sie die Pumpe nach Rücksprache mit Grundfos zusammen mit der vom Fachmann ausgefüllten Sicherheitserklärung an Grundfos.

Die Sicherheitserklärung finden Sie am Ende dieser Anleitung. Es muss kopiert, ausgefüllt und an der Pumpe angebracht werden.

Vor dem Versand müssen Sie die Pumpe reinigen!

Besteht die Möglichkeit, dass Dosierflüssigkeit in das Pumpengehäuse gelangt ist, weisen Sie in der Sicherheitserklärung ausdrücklich darauf hin! Folgen Sie dem Abschnitt*7.6 Beschädigte* Membran.

Wenn die oben genannten Anforderungen nicht erfüllt sind, kann Grundfos die gelieferte Pumpe zurückweisen. Die Versandkosten trägt der Absender.

### 8. Störungen

Bei einer Störung der Dosierpumpe wird eine Warnung bzw. ein Alarm ausgelöst. Das entsprechende Symbol für die Störung im Menü " beginnt zu blinken.Betrieb",siehe Teil*8.1 Störungsliste.* Der Cursor springt zum Hauptmenüsymbol. "Alarm".Drücken Sie die Navigationstaste, um das Menü zu öffnen "Alarm",und ggf. Fehler zur Bestätigung angezeigt.

Die gelbe Anzeige zeigt eine Warnung an und die Pumpe läuft weiter.

Die rote Anzeige zeigt einen Alarm an und die Pumpe stoppt.

Die letzten 10 Fehler werden im Hauptmenü gespeichert "Alarm".Bei einem neuen Fehler wird der älteste Fehler gelöscht.

Die letzten beiden Fehler werden auf dem Display angezeigt, die anderen können durch Scrollen der Navigationstaste angezeigt werden. Es werden Zeitpunkt und Ursache der Störung angezeigt.

![](_page_38_Picture_17.jpeg)

M04 1109 1010

Sie können die Fehlerliste am Ende der Liste löschen.

Wenn ein Service erforderlich ist, wird dies angezeigt, wenn die ""Alarm"OFFEN. Drücken Sie die Navigationstaste, um den Serviceanruf vorübergehend zu entfernen (siehe Abschnitt 7.3 Servicesystem).

### 8.1 Störungsliste

### 8.1.1 Störungen mit Fehlermeldungen

| Anzeige im Menü<br>"Alarm" |                                              | Mögliche Ursache                                                                                                    | Mögliche Fehlerbehebung                                                                                                    |  |  |
|----------------------------|----------------------------------------------|----------------------------------------------------------------------------------------------------|----------------------------------------------------------------------------------------------------|--|--|
| ▼                          | Leer<br>(Alarm)                              | • Der Dosiermediumbehälter ist leer.                                                                                                    | <ul> <li>Füllen Sie den Tank.</li> <li>Überprüfen Sie die Kontakteinstellung ((NO/NC).</li> </ul>                                                                                                    |  |  |
| ▼                          | Niedriges Niveau<br>(Warnung)                | <ul> <li>Der Dosiermediumbehälter ist<br/>fast leer.</li> </ul>                                                                                                    | _ `                                                                                                    |  |  |
|                            | Produkt laden.<br>Einstellungen<br>(Alarm)   | <ul> <li>Auslassventil blockiert</li> <li>Geschlossenes Absperrventil in<br/>der Druckleitung</li> <li>Druckspitzen durch hohe Viskosität</li> <li>Max. Druck zu niedrig eingestellt ist (siehe<br/>Abschnitt<i>6.8Drucküberwachung</i>)</li> </ul>        | <ul> <li>Ersetzen Sie gegebenenfalls das Ventil<br/>(siehe Abschnitt <i>7.4 Service durchführen</i>).</li> <li>Durchflussrichtung der Ventile (Pfeil)<br/>prüfen und ggf. anpassen.</li> <li>Öffnen Sie das Absperrventil<br/>(auf der Druckseite der Pumpe).</li> <li>Erhöhen Sie den Durchmesser des Abflussrohrs.</li> <li>Ändern Sie die Druckeinstellung (siehe<br/>Abschnitt<i>6.8Drucküberwachung</i>).</li> </ul> |  |  |
| ٩                          | Niedriger Gegendruck<br>(Warnung/<br>Alarm*) | <ul> <li>Defekte Membran</li> <li>Beschädigtes Abflussrohr</li> <li>Druckdifferenz zwischen Saug- und<br/>Druckseite zu gering</li> <li>Leckage im Rückschlagventil bei<br/>Q &lt; 1 l/h</li> <li>Entlüftungsventil in geöffneter<br/>Position.</li> </ul> | <ul> <li>Ersetzen Sie die Membran<br/>(siehe Abschnitt 7.4 Service durchführen).</li> <li>Überprüfen Sie das Abflussrohr und reparieren Sie es<br/>gegebenenfalls.</li> <li>Installieren Sie auf der Druckseite zusätzlich ein<br/>federbelastetes Ventil (ca. 3 bar).</li> <li>Schließen Sie das Entlüftungsventil.</li> </ul>                                                                                           |  |  |
|                            | Luft<br>Blase<br>(Warnung)                   | <ul> <li>Ansaugkrümmer<br/>beschädigt/undicht</li> <li>Stark entgasendes Medium</li> <li>Dosiermediumbehälter leer</li> </ul>                                                                                                    | Ansaugkrümmer prüfen und ggf.<br>reparieren.     Sorgen Sie für einen positiven Eingangsdruck (stellen Sie<br>den Behälter des Dosiermediums über die Pumpe).     Aktivieren ""Langsamer Modus"<br>(siehe Abschnitt <i>6.6SlowMode</i> ).     Füllen Sie den Tank.                                                                                                    |  |  |
|                            | Kavitation<br>(Warnung)                      | <ul> <li>Blockierter/eingeschränkter/komprimierter</li> <li>Ansaugkrümmer</li> <li>Einlassventil<br/>blockiert/verengt</li> <li>Saughöhe ist zu hoch</li> <li>Viskosität zu hoch</li> </ul>                                                                | Aktivieren ""Langsamer Modus"<br>(siehe Abschnitt <i>ö.6SlowMode</i> ).     Reduzieren Sie die Saughöhe.     Erhöhen Sie den Durchmesser des Saugschlauchs.     Prüfen Sie die Saugleitung und öffnen Sie<br>ggf. das Absperrventil.                                                                                                    |  |  |

| Anzeige im Menü<br>"Alarm" |                                                     | Mögliche Ursache                                                                                                    | Mögliche Fehlerbehebung                                                                                                    |  |  |
|----------------------------|-----------------------------------------------------|----------------------------------------------------------------------------------------------------|----------------------------------------------------------------------------------------------------|--|--|
|                            | Leck. saugen.<br><sub>Entlufung</sub><br>(Warnung)  | Einlassventil undicht/verstopft     Entlüftungsventil in geöffneter Position.                                                                      | <ul> <li>Überprüfen Sie das Ventil und ziehen Sie es fest.</li> <li>Spülsystem.</li> <li>Ersetzen Sie gegebenenfalls das Ventil<br/>(siehe Abschnitt<i>7.4 Service durchführen</i>).</li> <li>Überprüfen Sie die Position des O-Rings.</li> <li>Bauen Sie einen Filter in die Saugleitung ein.</li> <li>Schließen Sie das Entlüftungsventil.</li> </ul>                                                                                 |  |  |
| ٩                          | Leck. Durchwahl<br><sub>Entidung</sub><br>(Warnung) | <ul> <li>Auslassventil<br/>undicht/verstopft</li> <li>Leckage im Rückschlagventil</li> <li>Entlüftungsventil in geöffneter<br/>Position</li> </ul> | <ul> <li>Überprüfen Sie das Ventil und ziehen Sie es fest.</li> <li>Spülsystem.</li> <li>Ersetzen Sie gegebenenfalls das Ventil<br/>(siehe Abschnitt <i>7.4 Service durchführen</i>).</li> <li>Überprüfen Sie die Position des O-Rings.</li> <li>Bauen Sie einen Filter in die Saugleitung ein.</li> <li>Schließen Sie das Entlüftungsventil.</li> <li>Installieren Sie auf der Auslassseite ein federbelastetes<br/>Ventil.</li> </ul> |  |  |
|                            | Durchflussabweichung<br>(Warnung)                   | <ul> <li>Erhebliche Abweichung zwischen Soll-<br/>und Ist-Durchflussrate</li> <li>Die Pumpe ist nicht oder<br/>falsch kalibriert</li> </ul>        | Überprüfen Sie die Installation.     Führen Sie eine Pumpenkalibrierung durch     (siehe Abschnitt <i>5.3 Pumpenkalibrierung</i> ).                                                                                                    |  |  |
| *                          | Drucksensor<br>(Warnung)                            | <ul> <li>Kabelbruch "FlowControl" (siehe<br/>Abb.11)</li> <li>Sensorfehler</li> <li>Drucksensor falsch kalibriert</li> </ul>                       | <ul> <li><sup>•</sup> Uberprüfen Sie die elektrische Anlage. Verbindung.</li> <li><sup>•</sup> Ersetzen Sie den Sensor bei Bedarf.</li> <li><sup>•</sup> Korrekte Kalibrierung des Drucksensors<br/>(siehe Abschnitt<i>6.8.2</i><br/><i>Drucksensorkalibrierung</i>).</li> </ul>                                                                                                    |  |  |
| 0                          | Blockiert. Motor<br>(Alarm)                         | • Der Gegendruck ist größer als der<br>Nenndruck<br>• Geräteschäden                                                                                | Reduzieren Sie den Gegendruck.     Veranlassen Sie gegebenenfalls eine Reparatur des Antriebs.                                                                                                    |  |  |
| BUS                        | Busfehler<br>(Alarm)                                | • Fehler in der Feldbuskommunikation                                                                                                    | <ul> <li>Kabel auf korrekte Fehlerortung prüfen,<br/>ggf. austauschen.</li> <li>Kabelführung und Schirmung prüfen,<br/>ggf. korrigieren.</li> </ul>                                                                                                    |  |  |
|                            | Briefkasten<br>(Alarm)                              | • E-Box-Verbindungsfehler<br>• Defekte E-Box                                                                                                    | <ul> <li>Überprüfen Sie die elektrische Anlage. Verbindung.</li> <li>Tauschen Sie die E-Box bei Bedarf aus.</li> </ul>                                                                                                    |  |  |
| *                          | Beschädigtes Kabel<br>(Alarm)                       | • Fehler im 4-20 mA Analogkabel<br>(Eingangsstrom < 2 mA)                                                                                          | Kabel/Stecker prüfen und ggf. austauschen.     Überprüfen Sie den Signalgeber                                                                                                    |  |  |
| S                          | Service jetzt<br>(Warnung)                          | • Das Service-Timeout ist abgelaufen.                                                                                                    | Service durchführen     (siehe Abschnitt 7.4 Service durchführen).                                                                                                    |  |  |

\* Abhängig von den Einstellungen

### 8.1.2 Allgemeine Störungen

| Fehlfunktion Mögliche Ursache                              |                                                    | Mögliche Fehlerbehebung                                                                                                    |  |  |
|------------------------------------------------------------|----------------------------------------------------|----------------------------------------------------------------------------------------------------|--|--|
|                                                            | Der Eingangsdruck ist größer als der               | Installieren Sie auf der Druckseite zusätzlich ein<br>federbelastetes Ventil (ca. 3 bar).                                                                                 |  |  |
| Dosierungsmenge<br>zu hoch                                 | Gegendruck.                                        | Erhöhen Sie die Druckdifferenz.                                                                                                    |  |  |
| 20110011                                                   | Falsche Kalibrierung                               | Führen Sie eine Pumpenkalibrierung durch (siehe Abschnitt 5.3 Pumpenkalibrierung).                                                                                        |  |  |
|                                                            | Luft im Dosierkopf                                 | Entlüften Sie die Pumpe.                                                                                                    |  |  |
|                                                            | Defekte Membran                                    | Ersetzen Sie die Membran<br>(siehe Abschnitt <i>7.4 Service durchführen</i> ).                                                                                            |  |  |
|                                                            | Leck/Riss im Rohr                                  | Überprüfen und reparieren Sie das Rohr.                                                                                                    |  |  |
|                                                            | Undichte oder verstopfte<br>Ventile.               | Überprüfen und reinigen Sie die Ventile.                                                                                                    |  |  |
| Keine dosierte                                             | Falsche Installation der Ventile.                  | Überprüfen Sie, ob der Pfeil auf dem Ventilkörper in die<br>richtige Richtung des Flüssigkeitsflusses zeigt. Überprüfen<br>Sie, ob alle O-Ringe richtig installiert sind. |  |  |
| Durchflussrate oder                                        | Saugleitung verstopft                              | Saugleitung reinigen/Filter einbauen.                                                                                                    |  |  |
| dosierte Durchflussrate                                    |                                                    | Reduzieren Sie die Saughöhe.                                                                                                    |  |  |
| zu niedrig                                                 | Die Saughöhe ist zu hoch.                          | Montieren Sie die Einfüllhilfe.                                                                                                    |  |  |
|                                                            |                                                    | Aktivieren "SlowMode" (siehe Teil 6.6SlowMode).                                                                                                    |  |  |
|                                                            |                                                    | Aktivieren "SlowMode" (siehe Teil <i>6.6SlowMode</i> ).                                                                                                    |  |  |
|                                                            | Viskosität zu hoch                                 | Verwenden Sie einen Schlauch mit größerem Durchmesser.                                                                                                    |  |  |
|                                                            |                                                    | Installieren Sie das federbelastete Ventil auf der Auslassseite.                                                                                                    |  |  |
|                                                            | Falsche Kalibrierung                               | Führen Sie eine Pumpenkalibrierung durch (siehe Abschnitt 5.3 Pumpenkalibrierung).                                                                                        |  |  |
|                                                            | Entlüftungsventil in geöffneter<br>Position.       | Schließen Sie das Entlüftungsventil.                                                                                                    |  |  |
|                                                            | Undichte oder verstopfte                           | Ziehen Sie die Ventile fest, ersetzen Sie die Ventile                                                                                                    |  |  |
| Irregulär                                                  | Ventile.                                           | gegebenenfalls (siehe Abschnitt 7.4 Service durchführen).                                                                                                    |  |  |
| Dosierung                                                  | Gegendruckschwankungen                             | Halten Sie den Gegendruck konstant.                                                                                                    |  |  |
|                                                            |                                                    | Aktivieren Sie ""AutoFlowAdapt" (nur DDA-FCM).                                                                                                    |  |  |
| Aus dem Abflussloch<br>Undichtigkeit am Flansch<br>flüssig | Defekte Membran                                    | Trennen Sie die Pumpe sofort von der Stromversorgung!<br>Folgen Sie dem Abschnitt 7. Serviceund insbesondere nach<br>dem Teil7.6 Beschädigte Membran.                     |  |  |
|                                                            | Die Dosierkopfschrauben sind nicht<br>festgezogen. | Schrauben festziehen<br>(siehe Abschnitt <i>4.2 Hydraulischer Anschluss</i> ).                                                                                            |  |  |
| Ausiautende Flussigkeit                                    | Ventile sind nicht festgezogen                     | Die Ventile/Überwurfmuttern festziehen<br>(siehe Abschnitt4.2 Hydraulischer Anschluss).                                                                                   |  |  |
|                                                            | Die Saughöhe ist zu hoch.                          | Reduzieren Sie die Saughöhe; bei Bedarf einen positiven<br>Eingangsdruck erzeugen.                                                                                        |  |  |
| Die Pumpe saugt nicht an                                   | Gegendruck zu hoch                                 | Öffnen Sie das Entlüftungsventil.                                                                                                    |  |  |
|                                                            | Verstopfte Ventile                                 | Spülen Sie das System, ersetzen Sie gegebenenfalls die<br>Ventile (siehe Abschnitt 7.4 Service durchführen).                                                              |  |  |

### 9. Entsorgung des Produkts am Ende seiner Lebensdauer

![](_page_42_Picture_1.jpeg)

Die Entsorgung des Produkts oder seiner Komponenten muss umweltgerecht erfolgen. Nutzen Sie geeignete Abfallentsorgungsdienste. Wenn dies nicht möglich ist, wenden Sie sich an das nächstgelegene Grundfos-Servicecenter oder die nächstgelegene Niederlassung.

![](_page_42_Picture_3.jpeg)

Das Symbol der durchgestrichenen Mülltonne auf Rädern auf dem Produkt weist darauf hin, dass das Produkt getrennt vom normalen Hausmüll entsorgt werden muss. Wenn das Produkt

Das mit diesem Symbol gekennzeichnete Gerät hat das Ende seiner Lebensdauer erreicht, bringen Sie es

Die Entsorgung erfolgt an einer Sammelstelle der örtlichen Abfallentsorgungsbehörden. Die getrennte Sammlung und das Recycling solcher Produkte tragen zum Schutz der Umwelt und der menschlichen Gesundheit bei.

Informationen zur Produktentsorgung finden Sie auch unter www.grundfos.com/product-recycling.

### Anhang

### ChinaRoHS

| £10 <b>)</b> |  |  |  |  |  |  |
|--------------|--|--|--|--|--|--|
|              |  |  |  |  |  |  |

### Argentinien

GRUNDFOS Pumps of Argentina SA Panamericana km. 37.500 Garin Industriezentrum 1619 - Garin Pcia. de BA Telefon: +54-3327 4514 444 Fax: +54-3327 45 3190

### Australien

GRUNDFOS Pumps Pty. Ltd. P.O. Postfach 2040 Regency Park Südaustralien 5942 Telefon: +61-8-8461-4611 Fax: +61-8-8340 0155

### Österreich

GRUNDFOS Pumpen Vertrieb Ges.mbH Grundfosstraße 2 A-5082 Grödig/Salzburg Telefon: +43-6246-883-0 Fax: +43-6246-883-30

### Belgien

NV GRUNDFOS Bellux SA Boomsesteenweg 81-83 B-2630 Aartselaar Tel.: +32-3-870 7300 Fax: +32-3-870 7301

### Weißrussland

GRUNDFOS-Repräsentanz in Minsk 220125, Minsk ul. Schafarnjanskaja, 11, Büro. 56, BC "Port" Tel.: +375 17 397 397 3 + 375 17 397 397 4 Fax: +375 17 397 397 4 Fax: +375 17 397 397 1 E-Mail: minsk@grundfos.com

### **Bosnien und Herzegowina**

GRUNDFOS Sarajevo Zmaja od Bosne 7-7A, BH-71000 Sarajevo Telefon: +387 33 592 480 Fax: +387 33 590 465 www.ba.grundfos.com E-Mail: grundfos.com

### Brasilien

GRUNDFOS PUMPEN IN BRASILIEN Av. Humberto de Alencar Castelo Branco, 630 CEP 09850 - 300 São Bernardo do Campo - SP Telefon: +55-11 4393 5533 Fax: +55-11 4343 5015

### Bulgarien

Grundfos Bulgaria EOOD Bezirk Slatina Iztochna Tangenta Straße Nr. 100 n. Chr. - 1592 Sofia Telefon. +359 2 49 22 200 Fax. +359 2 49 22 201 E-Mail: Bulgaria@grundfos.bg

### Kanada

GRUNDFOS Canada Inc. 2941 Brighton Road Oakville, Ontario L6H 6C9 Telefon: +1-905 829 9533 Fax: +1-905 829 9512

### China

### Grundfos Alldos

Dosierung & Desinfektion ALLDOS (Shanghai) Wassertechnologie Co., Ltd. Ltd. Westeinheit, 1. Stock, Gebäude Nr. 2 (T 4-2) 278 Jinhu Road, Jin Qiao Export Processing Zone Pudong New Area Shanghai, 201206 Telefon: +86 21 5055 1012 Fax: +86 21 5032 0596 E-Mail: grundfosalldos-CN@grundfos.com

### China

GRUNDFOS Pumps (Shanghai) Co. Ltd. 10F The Hub, Nr. 33 Suhong Road Minhang District Shanghai 201106 V<sup>IICIMA</sup> Telefon: <del>186-21 6122 5222</del> Fax: +86-21 6122 5333

### KOLUMBIEN

GRUNDFOS Colombia SAS, km 1,5 über Siberia-Cota Conj. Potrero Chico,

Punkt des Gewerbegebiets Arcos de Cota. 1A.

Cota, Cundinamarca Telefon: +57(1)-2913444 Fax: +57(1)-8764586

### Kroatien

GRUNDFOS CROATIA doo Buzinski prilaz 38, Buzin HR-10010 Zagreb Telefon: +385 1 6595 400 Fax: +385 1 6595 499 www.hr.grundfos.com

### GRUNDFOS Sales Tschechien und Slowakei sro

Čapkovského 21 779 00 Olmütz Telefon: +420-585-716 111

### Dänemark

GRUNDFOS DK A/S Martin Bachs Vej 3 DK-8850 Bjerringbro Tel.: +45-87 50 50 50 Fax: +45-87 50 51 51 E-Mail: info\_GDK@grundfos.com www.grundfos.com/DK

### Estland

GRUNDFOS Pumps Eesti OÜ Peterburi tee 92G 11415 Tallinn Telefon: + 372 606 1690 Fax: + 372 606 1691

### Finnland

OY GRUNDFOS Pumput AB Trukkikuja 1 FI-01360 Vantaa Telefon: +358-(0)207 889 500

### Frankreich

Pumpen GRUNDFOS Distribution SA Parc d'Activités de Chesnes 57, rue de Malacombe F-38290 St. Quentin Fallavier (Lyon) Tel.: +33-474 82 15 15 Fax: +33-474 94 10 51

### Deutschland

GRUNDFOS Water Treatment GmbH Reetzstraße 85 D-76327 Pfinztal (Söllingen) Tel.: +49 7240 61-0 Fax: +49 7240 61-177 E-Mail: gwt@grundfos.com

### Deutschland

GRUNDFOS GMBH Schlüterstr. 33 40699 Erkrath Tel: +49-(0) 211 929 69-0 Fax: +49-(0) 211 929 69-3799 E-Mail: infoservice@grundfos.de Service in Deutschland: E-Mail: kundendienst@grundfos.de

Griechenland GRUNDFOS Hellas AEBE 20. km.

Athinon-Markopoulou Av. Postfach Postfach 71 GR-19002 Peania Telefon: +0030-210-66 83 400 Fax: +0030-210-66 46 273

### Hongkong

GRUNDFOS Pumps (Hong Kong) Ltd. Einheit 1, Erdgeschoss Siu Wai Industriezentrum 29-33 Wing Hong Street & 68 King Lam Street, Cheung Sha Wan Kowloon Telefon: +852-27851706 / 27861741 Fax: +852-27858664

### Ungarn

GRUNDFOS Hungary Kft. Topark u. 8 H-2045 Törökbálint, Telefon: +36-23 511 110 Fax: +36-23 511 111

### Indien

GRUNDFOS Pumps India Private Limited 118 Old Mahabalipuram Road Thoraipakkam Chennai 600 097 Telefon: +91-44 4596 6800

### Indonesien

PT. GRUNDFOS PUMP Graha Intirub Lt. 2 und 3 JIn. Cililitan Besar Nr. 454. Makassar, Ost-Jakarta ID-Jakarta 13650 Telefon: +62 21-469-51900 Fax: +62 21-460 6910 / 460 6901

### Irland

GRUNDFOS (Ireland) Ltd. Einheit A, Merrywell Business Park Ballymount Road Lower Dublin 12 Telefon: +353-1-4089 800 Fax: +353-1-4089 830

### Italien

GRUNDFOS Pompe Italia Srl Via Gran Sasso 4 I-20060 Truccazzano (Mailand) Tel.: +39-02-95838112 Fax: +39-02-95309290 / 95838461

## **Grundfos Servicezentren**

### Japan

GRUNDFOS Pumpen KK 1-2-3, Shin-Miyakoda, Kita-ku Hamamatsu 431-2103 Japan Telefon: +81 53 428 4760 Fax: +81 53 428 5005

### Korea

GRUNDFOS Pumps Korea Ltd. 6. Stock, Aju-Gebäude 679-5 Yeoksam-dong, Kangnam-ku, 135-916 Seoul, Korea

Telefon: +82-2-5317 600 Fax: +82-2-5633 725

### Lettland

SIA GRUNDFOS Pumps Lettland Deglava Geschäftszentrum Augusta Deglava Straße 60, LV-1035, Riga, Telefon: + 371 714 9640, 7 149 641 Fax: + 371 914 9646

### Litauen

GRUNDFOS Pumps UAB Smolensk g. 6 LT-03201 Vilnius Telefon: + 370 52 395 430 Fax: + 370 52 395 431

### Malaysia

GRUNDFOS Pumps Sdn. Bhd. 7 Jalan Peguam U1/25 Glenmarie Industriepark 40150 Shah Alam Selangor Telefon: +60-3-5569 2922 Fax: +60-3-5569 2866

### Mexiko

GRUNDFOS Pumpen aus Mexiko SA de CV

Boulevard TLC Nr. 15 Parque Industrial Stiva Aeropuerto Apodaca, NL 66600 Telefon: +52-81-8144 4000 Fax: +52-81-8144 4010

### Niederlande

GRUNDFOS Niederlande Veluwezoom 35 1326 AE Almere Postfach 22015 1302 CA ALMERE Telefon: +31-88-478 6336 Fax: +31-88-478 6332 E-Mail: info qnl@qrundfos.com

### Neuseeland

GRUNDFOS Pumps NZ Ltd. 17 Beatrice Tinsley Crescent North Harbour Industrial Estate Albany, Auckland Telefon: +64-9-415 3240 Fax: +64-9-415 3250

### Norwegen

GRUNDFOS Pumper A/S Stromsveien 344 Postfach 235, Leirdal N-1011 Oslo Tel.: +47-22 90 47 00 Fax: +47-22 32 21 50

### Polen

GRUNDFOS Pumps Sp. z oo ul. Klonowa 23 Baranowo k. Wissen PL-62-081 Przeźmierowo Telefon: (+48-61) 650 13 00 Fax: (+48-61) 650 13 50

### Portugal

GRUNDFOS Pumps Portugal, SA Rua Calvet de Magalhães, 241 Apartado 1079 P-2770-153 Paço de Arcos Tel: +351-21-440 76 00 Fax: +351-21-440 76 90

Rumänien

GRUNDFOS Pompe România SRL Bd. Biruintei, nein. 103 Pantelimon County Ilfov Telefon: +40 21 200 4100 Fax: +40 21 200 4101 E-Mail: romania@grundfos.ro

### Russland

Grundfos Russland ul. Schule, 39-41 Moskau, RU-109544, Russland Tel. (+7) 495 564-88-00 (495) 737-30-00 Fax (+7) 495 564 8811 E-Mail : grundfos.moscow@grundfos.com

### Serbien

Grundfos Serbia doo Omladinskih brigada 90b 11070 Neu-Belgrad Telefon: +381 11 2258 740 Fax: +381 11 2281 769 www.rs.grundfos.com

### Singapur

GRUNDFOS (Singapore) Pte. Ltd. 25 Jalan Tukang Singapur 619264 Telefon: +65-6681 9688 Fax: +65-6681 9689

### Slowakei

GRUNDFOS Ltd. Prievozska 4D 821 09 BRATISLAVA Telefon: +421 2 5020 1426 sk.grundfos.com

### Slowenien

GRUNDFOS LJUBLJANA, doo Leskoškova 9e, 1122 Ljubljana Telefon: +386 (0) 1 568 06 10 Fax: +386 (0)1 568 0619 E-Mail: tehnika-si@grundfos.com

### Südafrika

Grundfos (PTY) Ltd. 16 Lascelles Drive, Meadowbrook Estate 1609 Germiston, Johannesburg Tel.: (+27) 10 248 6000 Fax: (+27) 10 248 6002 E-Mail: Igradidge@grundfos.com

### Spanien

GRUNDFOS Pumps España SA Camino de la Fuentecilla, s/n E-28110 Algete (Madrid) Telefon: +34-91-848 8800 Fax: +34-91-628 0465

### Schweden

GRUNDFOS AB Postfach 333 (Lunnagårdsgatan 6) 431 24 Mölndal Tel.: +46 31 332 23 000 Fax: +46 31 331 94 60

### Schweiz

GRUNDFOS Pumpen AG Bruggacherstrasse 10 CH-8117 Fällanden/ZH Telefon: +41-44-806 8111 Fax: +41-44-806 8115

### Taiwan

GRUNDFOS Pumps (Taiwan) Ltd. 7. Stock, 219 Min-Chuan Road, Taichung, Taiwan, ROC Telefon: +886-4-2305 0868 Fax: +886-4-2305 0878

### Thailand

GRUNDFOS (Thailand) Ltd. 92 Chaloem Phrakiat Rama 9 Road, Dokmai, Prawej, Bangkok 10250 Telefon: +66-2-725 8999 Fax: +66-2-725 8998

### Truthahn

GRUNDFOS PUMP San. in Tic. GmbH St.

Gebze Organisiertes Industriegebiet Ihsan Dede Straße, 2. Straße 200. Straße Nr. 204 41490 Gebze/ Kocaeli Telefon: +90 - 262-679 7979 Fax: +90 - 262-679 7905 E-Mail: satis@grundfos.com

### Ukraine

Business Center Europa Capital Highway, 103 M. Kiew, 03131, Ukraine Telefon: (+38 044) 237 04 00 Fax: (+38 044) 237 04 01 E-Mail: ukraine@grundfos.com

### Vereinigte Arabische Emirate

GRUNDFOS Gulf Distribution PO Box 16768 Jebel Ali Freihandelszone Dubai Telefon: +971-4- 8815 166 Fax: +971-4-8815 136

### Vereinigtes Königreich

GRUNDFOS Pumps Ltd. Grovebury-Straße Leighton Buzzard/Betten. LU7 4TL Telefon: +44-1525-850000 Fax: +44-1525-850011

### USA

GRUNDFOS Pumps Corporation 9300 Loiret Blvd. Lenexa, Kansas 66219 Telefon: +1-913-227-3400 Fax: +1-913-227-3500

### Usbekistan

Grundfos Taschkent, Usbekistan Die Repräsentanz von Grundfos Kasachstan in Usbekistan 38a, Oybek Straße, Taschkent Telefon: (+998) 71 150 3290 / 71 150 3291

Fax: (+998) 71 150 3292

Adressen aktualisiert 31.03.2020

# © 2020 Grundfos Holding A/S, alle Rechte vorbehalten.

### **95724708**0520

ECM: 1285312

![](_page_47_Picture_5.jpeg)